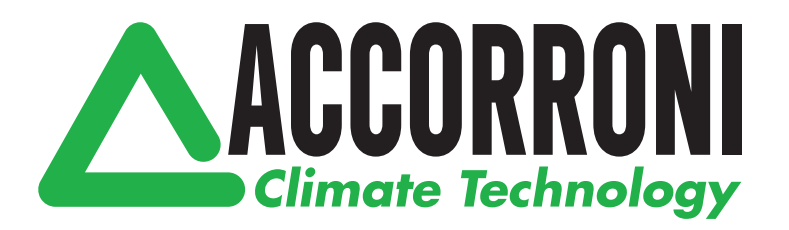

# Guida rapida all'utilizzo CENTRALINA DIGITALE iCHiLL 100CX

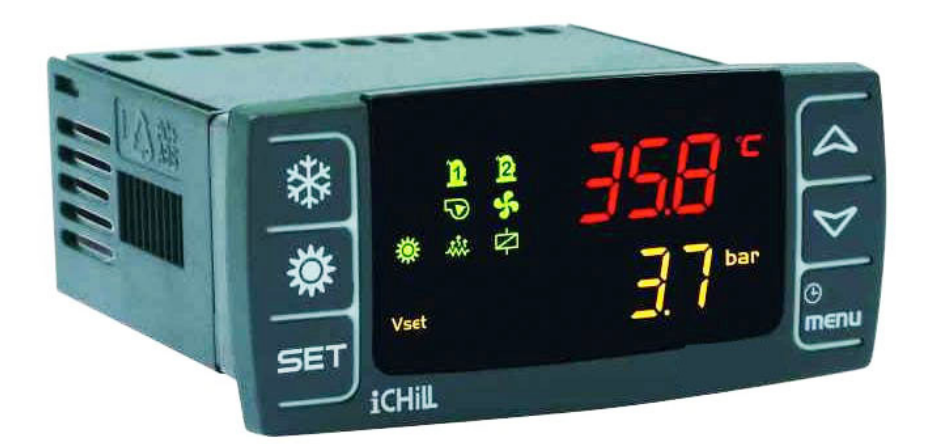

**CENTRALINA DIGITALE ICHILL 100CX** 

# **INDICE**

| 1.  | Avvertenze Generali                       | 2  |
|-----|-------------------------------------------|----|
| 2.  | Interfaccia Utente                        | 3  |
| 3.  | Funzione dei Tasti                        | 3  |
| 4.  | Terminale Remoto VICX610                  | 4  |
| 5.  | Programmazione da Tastiera                | 5  |
| 6.  | Modificare la Password                    | 6  |
| 7.  | Accensione dell'Unità in Modalità Chiller |    |
|     | – Pompa di Calore                         | 6  |
| 8.  | Come Impostare I'Unità in Stand- by       | 6  |
| 9.  | II Menu Funzioni (Tasto menu)             | 6  |
| 10. | Altre Funzioni da Tastiera                | 8  |
| 11. | Mancanza di Tensione                      | 8  |
| 12. | Codici Allarme e Azioni Svolte            | 9  |
| 13. | Tabella Parametri                         | 16 |
| 14. | Installazione e Montaggio                 | 34 |
| 15. | Collegamenti Elettrici                    | 36 |
| 16. | Schemi di Collegamento                    | 37 |
| 17. | Dati Tecnici                              | 39 |

### . Avvertenze Generali

Da leggere prima di procedere ulteriormente nell'utilizzo del manuale.

- Il presente manuale costituisce parte integrante del prodotto e deve essere conservato presso l'apparecchio per una facile e rapida consultazione.
- Il regolatore non deve essere usato con funzioni diverse da quelle di seguito descritte, in particolare non può essere usato come dispositivo di sicurezza.
- Prima di procedere verificare i limiti di applicazione.

# 1.1 A Precauzioni di Sicurezza

- Prima di connettere lo strumento verificare che la tensione di alimentazione sia quella richiesta.
- Esporre solo il frontale dello strumento agli agenti atmosferici: protezione frontale IP65.
- Impiegare il regolatore solo nei limiti di funzionamento previsti.
- Attenzione: prima di iniziare qualsiasi manutenzione disinserire i collegamenti elettrici dello strumento.
- Lo strumento non deve mai essere aperto.
- In caso di malfunzionamento o guasto, rispedire lo strumento al rivenditore con una precisa descrizione del guasto.
- Prestare attenzione alla corrente massima applicabile a ciascun relè oppure al comune dei relè (vedi Dati Tecnici).
- Fare in modo che i cavi delle sonde, della alimentazione del regolatore della alimentazione dei carichi rimangano separati e sufficientemente distanti fra di loro, senza incrociarsi e senza formare spirali.
- Installare le sonde in modo che non siano accessibili ad eventuali utenti.
- Nel caso di applicazioni in ambienti industriali particolarmente critici, può essere utile inoltre adottare filtri di rete (ns. mod. FT1) in parallelo ai carichi induttivi.

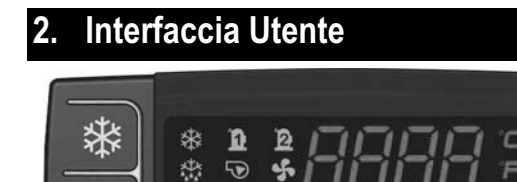

## 2.1 Display

Ö

SET

Informazioni disponibili a display:

÷ ... LP HP

Vset

 Display primario (colore rosso): visualizzazione configurabile da parametro CF36 (PB1, PB2, PB4, Set-point (valore parametro)\*, Set-point reale\*, Isteresi, Stato macchina\*\*)

 $\mathbf{\Theta}$ 

bar PSI

Θ

menu

• Display secondario (colore giallo): visualizzazione configurabile da parametro CF43 (PB1, PB2, PB3, PB4, Set-point (da parametro)\*, Set-point reale\* Isteresi, RTC, Stato macchina\*\*).

\* il display visualizza il set del chiller quando l'unità è accesa in modo chiller, il set della p.d.c. quando l'unità è accesa in modo p.d.c., OFF con unità in stand by

\*\* il display visualizza OnC quando l'unità è accesa in modo chiller, OnH quando l'unità è accesa in modo p.d.c. OFF con unità in stand by

### 2.2 Icone del Display

| °C -°F<br>BAR-PSI | Accese quando il display visualizza una temperatura oppure una pressione                                                                                                    |
|-------------------|----------------------------------------------------------------------------------------------------|
| ٩                 | Accesa quando il display inferiore<br>visualizza l'ora corrente, le ore di<br>funzionamento dei carichi, etc.                                                                                                    |
| $\triangle$       | Accesa lampeggiante in presenza di allarme                                                                                                    |
| Vset              | Accesa se è attiva una funzione di modifica<br>automatica del Set-point (Set-point<br>dinamico, funzione per macchine senza<br>accumulo, Energy Saving); se la funzione è<br>abilitata ma non attiva l'icona è spenta |
| menu              | Accesa durante l'accesso al menù funzioni                                                                                                    |
| -***              | Accesa se le resistenze sono accese<br>(resistenze antigelo, boiler)                                                                                                    |

| ****         | Accesa lampeggiante durante il conteggio<br>di intervallo tra sbrinamenti; l'icona è<br>accesa fissa durante la fase di sbrinamento               |  |
|--------------|----------------------------------------------------------------------------------------------------|--|
| Flow!        | Accesa lampeggiante se l'ingresso digitale<br>del flussostato è attivo (sia con pompa ON<br>che con pompa OFF)                                    |  |
| 5            | Accesa se almeno una delle 2 pompe<br>acqua (pompa evaporatore o pompa<br>condensatore) è accesa                                                  |  |
| ş            | Accesa se le ventole sono accese                                                                                                    |  |
| <b>D</b> D   | Accesa se il relativo compressore è<br>acceso; è lampeggiante se il compressore<br>è in temporizzazione di accensione                             |  |
| $\dot{\Box}$ | Accesa se l'uscita open collector è attiva                                                                                                    |  |
| ** <b>*</b>  | Accesa se la macchina è accesa e<br>rappresenta lo stato di funzionamento Heat<br>o Cool in funzione della logica impostata<br>nel parametro CF31 |  |
| LP HP        | L'icona HP e l'icona LP sono accese<br>lampeggianti in caso di allarme Alta o<br>Bassa pressione attivi.                                          |  |

## 3. Funzione dei Tasti

| TASTO | FUNZIONE                                                                                                    |
|-------|----------------------------------------------------------------------------------------------------|
|       | Pressione e rilascio in visualizzazione                                                                                                    |
|       | principale:                                                                                                    |
|       | consente la visualizzazione del set point                                                                                                    |
|       | chiller (label SetC) o pompa di calore (label                                                                                                    |
|       | SetH)                                                                                                    |
|       | Pressione e rilascio per 2 volte in                                                                                                    |
|       | visualizzazione principale:                                                                                                    |
|       | se la funzione di energy saving, set point                                                                                                    |
|       | dinamico o per macchine senza accumulo è                                                                                                    |
|       | abilitata, l'icona Vset è accesa ed il display                                                                                                    |
|       | visualizza il set reale di lavoro                                                                                                    |
| SET   | Pressione per 3 secondi e rilascio in                                                                                                    |
|       | visualizzazione principale:                                                                                                    |
|       | consente la modifica del set noint chiller /                                                                                                    |
|       | consente la mounica del set point chiller /                                                                                                    |
|       | pdc                                                                                                    |
|       | pdc Pressione e rilascio in programmazione:                                                                                                    |
|       | pdc<br>Pressione e rilascio in programmazione:<br>consente di accedere alla modifica del                                                                                                    |
|       | pdc         Pressione e rilascio in programmazione:         consente di accedere alla modifica del         parametro selezionato;         consente la                                                                                                    |
|       | Pressione e rilascio in programmazione:<br>consente di accedere alla modifica del<br>parametro selezionato; consente la<br>conferma del valore impostato in fase di                                                                                                    |
|       | Pressione e rilascio in programmazione:<br>consente di accedere alla modifica del<br>parametro selezionato; consente la<br>conferma del valore impostato in fase di<br>modifica parametro.                                                                                                |
|       | Pressione e rilascio in programmazione:         consente di accedere alla modifica del         parametro selezionato;         conferma del valore impostato in fase di         modifica parametro.         Pressione e rilascio in menu AlrM:                                             |
|       | Pressione e rilascio in programmazione:         consente di accedere alla modifica del parametro selezionato; consente la conferma del valore impostato in fase di modifica parametro.         Pressione e rilascio in menu AlrM:         consente il reset dell'allarme (se resettabile) |

|                                        | Pressione e rilascio:                          |  |  |
|----------------------------------------|------------------------------------------------|--|--|
|                                        | da visualizzazione principale consente la      |  |  |
|                                        | visualizzazione dei valori delle sonde         |  |  |
|                                        | configurate (temperature/pressioni) nel        |  |  |
|                                        | display superiore e la corrispondente label    |  |  |
|                                        | nel display inferiore.                         |  |  |
|                                        | Pressione e rilascio in programmazione:        |  |  |
|                                        | consente lo scorrimento delle cartelle         |  |  |
|                                        | parametri (SI, CF,etc); consente lo            |  |  |
|                                        | scorrimento dell'elenco dei parametri. In fase |  |  |
|                                        | di modifica parametro ne incrementa il         |  |  |
|                                        | Valore.                                        |  |  |
|                                        | Pressione e rilascio:                          |  |  |
|                                        | da visualizzazione principale consente la      |  |  |
|                                        | visualizzazione dei valon delle sonde          |  |  |
|                                        | display superiore e la label corrispondente    |  |  |
|                                        | nel display inferiore                          |  |  |
| $\triangleleft$                        | Pressione e rilascio in programmazione:        |  |  |
|                                        | consente lo scorrimento delle cartelle         |  |  |
|                                        | parametri (ST. CF.etc); consente lo            |  |  |
|                                        | scorrimento dell'elenco dei parametri. In fase |  |  |
|                                        | di modifica del parametro ne decrementa il     |  |  |
|                                        | valore.                                        |  |  |
|                                        | Pressione e rilascio:                          |  |  |
| st.                                    | consente di accendere la macchina (in chiller  |  |  |
| *4*                                    | o pompa di calore) o selezionare la modalità   |  |  |
|                                        | std-by.                                        |  |  |
|                                        | Pressione e rilascio:                          |  |  |
| ×                                      | consente di accendere la macchina (in chiller  |  |  |
| T.                                     | o pompa di calore) o selezionare la modalità   |  |  |
|                                        | std-by.                                        |  |  |
|                                        | Pressione e rilascio:                          |  |  |
| Ŀ                                      | permette di accedere al menu funzioni.         |  |  |
| menu                                   | Pressione 3 secondi e rilascio:                |  |  |
|                                        | permette di regolare i orologio nel modelli in |  |  |
| Bracciene e rileccie in programmazione |                                                |  |  |
|                                        | riessione e rilascio in programmazione:        |  |  |
|                                        | permette di uscire dalla modifica parametri    |  |  |

## 3.1 Funzione combinata dei tasti

| SET + | Pressione contemporaneadei tasti per 3 secondi:consente l'accesso allaprogrammazione deiparametri                                                                                                    |
|-------|----------------------------------------------------------------------------------------------------|
| SET + | Pressione contemporanea<br>dei tasti:1.consente l'uscita dalla<br>programmazione<br>parametri2.la pressione<br>contemporanea<br>prolungata dei tasti<br>consente l'ingresso in<br>sbrinamento manuale |

## 4. Terminale Remoto VICX610

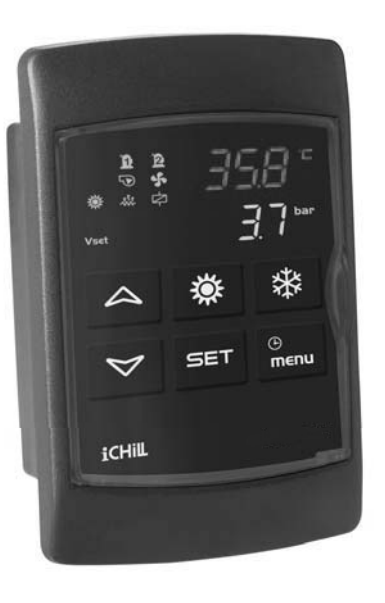

Per quanto concerne l'utilizzo del terminale remoto (indicazioni a display e significato dei tasti) fare riferimento ai paragrafi precedenti.

Nelle unità aria / aria, in caso di utilizzo del terminale remoto provvisto di sonda NTC (VICXS610), configurando il par. CF35 = 2 il display visualizzerà la temperatura aria ambiente; tale sonda sarà utilizzata dal controllore per la termoregolazione. In caso di guasto del controllore/ terminale remoto o di errore nel cablaggio, la

mancanza di comunicazione tra lo strumento ed il terminale remoto sarà segnalata a display con il messaggio di errore "**noL**" (no link)

### 4.1 Prima installazione

Per le versioni con RTC a bordo, nel caso in cui lo strumento non sia stato alimentato per un tempo sufficiente, è necessario procedere con la regolazione dell'orologio. In questa condizione il display visualizza il messaggio "rtC" alternato alla visualizzazione normale.

### 4.2 Come regolare l'orologio

- 1. Premere il pulsante **menu** per alcuni secondi finché sul display inferiore appare la scritta "Hour" e su quello superiore l'ora memorizzata.
- 2. Premere il tasto **SET**: l'ora inizia a lampeggiare.
- 3. Regolare l'ora con i tasti e . Confermare l'ora premendo il tasto SET; il controllore visualizzerà l'impostazione successiva.
- 4. Ripetere le operazioni 2. 3. e 4. sugli altri parametri dell'orologio:
- Min: minuti (0÷60)
- UdAy: giorno della settimana (Sun = domenica, Mon = lunedì, tuE = martedì, UEd = mercoledì, tHu = giovedì, Fri = venerdì, SAt = sabato).
- dAy: giorno del mese (0÷31)
- MntH: mese(1÷12)
- yEAr: anno (00÷99)

### 4.3 Come Programmare lo Strumento tramite Hot Key (operazione di Download)

A strumento non alimentato:

- 1) inserire la chiavetta nel connettore a 5 vie;
- 2) alimentare lo strumento;
- l'operazione di scarico dei dati dalla chiavetta allo strumento ha inizio;
- il display inferiore visualizza il messaggio "dOL" lampeggiante;
- 5) al termine dell'operazione il display visualizza:
  - "End " se la programmazione è andata a buon fine; dopo 15s il controllore inizia la normale regolazione
  - "Err" se la programmazione non è andata a buon fine; lo strumento deve essere spento e riacceso per ripetere l'operazione o per iniziare la normale regolazione.

### 4.4 Come Memorizzare i Parametri dello Strumento nella Hot key (operazione di Upload)

#### A strumento alimentato:

- 1. Inserire la chiavetta;
- accedere al menu funzioni con la pressione del tasto "menu";
- 3. selezionare la funzione UPL nel display inferiore;
- 4. premere il tasto SET
- 5. ha inizio lo scarico dei dati dallo strumento alla chiavetta
- 6. il display inferiore visualizza il messaggio "UPL" lampeggiante
- 7. al termine dell'operazione il display visualizza:
  - **"End** " se la programmazione è andata a buon fine
  - "Err" se la programmazione non è andata a buon fine.

L'uscita dalla funzione upload avviene dopo la pressione del tasto **menu** oppure per time-out.

Ripetere i punti 1-4 per un nuovo UPLOAD.

### 5. Programmazione da Tastiera

I parametri del controllore sono stati raccolti in gruppi funzionali (**CF**= configurazione, **CO**= compressore...) ognuno identificato con una label; il gruppo generico **ALL** contiene tutti i parametri del controllore.

# 5.1 Come Accedere ai Parametri "Pr1" (livello utente)

Come accedere al menu parametri "pr1":

- 1. premere per alcuni secondi i tasti SET e 👻
- le icone X is lampeggiano ed il display superiore visualizza "ALL" (gruppo generico di parametri);
- 3. scorrere i gruppi parametri con i tasti ▲ e ◄ ;
- selezionare il gruppo contenente i parametri da modificare; la pressione del tasto set consente di accedere all'elenco dei parametri contenuti nel gruppo. Il display inferiore visualizza la label del parametro ed il display superiore visualizza il valore.

# 5.2 Come Accedere ai Parametri in "Pr2" (Livello Fabbrica)

Come accedere al menu parametri "pr2":

- Accedere alla programmazione dei parametri "Pr1" (vedi paragrafo precedente);
- per ogni gruppo parametri l'ultimo parametro rappresenta la password per accedere al livello Pr2;

- il display inferiore visualizza "**Pr2**" ed il display superore visualizza "**PAS**";
- premere il tasto SET; il display inferiore visualizza PAS ed il display superiore visualizza 0 lampeggiante
- 4) inserire il valore della password usando i tasti 🔺 e
- 5) premere il tasto **SET** per confermare il valore;
- 6) il display visualizza tutti i parametri contenuti nella cartella nella quale è stata inserita la password

### 5.3 Come Spostare un Parametro dal Livello "Pr2" al Livello "Pr1"

- 1) Accedere al menu parametri "Pr2";
- 2) selezionare il parametro desiderato;
- 4) per riportarre il parametro in "Pr2" tenendo premuto il tasto SET premere e rilasciare il tasto
   ✓ . Il led posto nel display inferiore si spegne e il parametro sarà visibile solo in "Pr2".

## 5.4 Come Modificare il Valore di un Parametro

- 1. Accedere al menù parametri;
- 2. selezionare il parametro desiderato;
- premere il tasto SET per abilitare la modifica del valore;
- 4. modificare il valore con i tasti ▲ o ◄;
- 5. premere **SET** per memorizzare il nuovo valore e passare al codice del parametro successivo;
- per uscire dalla procedura di modifica parametri premere SET e 

   quando si è in visualizzazione parametri (non durante la modifica con valore lampeggiante) o per time-out.

### NOTA:

il nuovo valore impostato viene memorizzato anche quando si esce per time out senza aver premuto il tasto **SET**.

### ATTENZIONE:

è possibile modificare il valore dei parametri contenuti nel gruppo CF (parametri di configurazione) solamente con unità in stand by o OFF remoto e non è possibile modificare i parametri dF durante uno sbrinamento.

## 6. Modificare la Password

Per modificare la password deve essere noto il valore della password attuale.

La modifica della password è possibile solo da livello **Pr2**:

- 1) accedere alla programmazione parametri livello Pr1;
- selezionare uno dei gruppi parametri e premere il tasto SET;
- scorrere i parametri fino a visualizzare la label "Pr2" nel display inferiore e "PAS" nel display superiore. Premere il tasto SET, il display superiore visualizza 0 lampeggiante;
- immettere la PASSWORD corrente utilizzando i tasti ▲ o ♥; premere il tasto SET per confermare la password ed accedere al livello Pr2;
- 5) scorrere i parametri fino a visualizzare "**Pr2**" nel display inferiore ed il valore della password corrente nel display superiore;
- 6) premere **SET** per abilitare la modifica (valore lampeggiante);
- inserire il nuovo valore della password usando i tasti ▲ o ♥;
- 8) premere il tasto **SET** per confermare il valore;
- 9) uscire dal modo programmazione premendo SET
   + 

   o attendere il tempo di time out senza premere alcun tasto.

## 7. Accensione dell'Unità in Modalità Chiller – Pompa di Calore

La pressione del tasto e per circa 3 secondi consente di accendere l'unità in modalità chiller o pompa di calore (in funzione dell'impostazione del parametro CF31). Durante i 3 secondi il led relativo alla modalità selezionata è lampeggiante.

Non è possibile il cambiamento di modalità, ad esempio il passaggio da chiller a pompa di calore, in modo diretto ma è necessario passare per lo stato di STD-BY.

## 8. Come Impostare l'Unità in Stand- by

Se il controllore è acceso, la pressione prolungata del tasto della modalità attiva in quel momento (chiller o pompa di calore) forza la macchina in STD-BY.

La visualizzazione del display in STD-BY è configurabile tramite il parametro CF46.

In STD-BY è comunque possibile accedere al menù per la navigazione o per la modifica ai parametri.

La gestione degli allarmi è abilitata anche in STD-BY; gli allarmi che si presentano sono segnalati normalmente.

## 9. Il Menu Funzioni (Tasto menu)

L'accesso al menu funzioni consente di:

1) Visualizzare e resettare gli allarmi presenti;

- 2) visualizzare e resettare le ore di funzionamento dei compressori e delle pompe dell'acqua;
- visualizzare il tempo mancante per l'inizio dello sbrinamento (solo se l'unità è configurata come p.d.c.)
- copiare la mappa parametri dello strumento nella Hot key;
- 5) visualizzare e resettare lo storico allarmi;

L'accesso al menù funzioni è visualizzato a display con l'accensione dell'icona "menu".

### 9.1 Accesso al Menu Funzioni

Premere e rilasciare il tasto menu; l'icona "menu" è accesa.

### 9.2 Uscita dal Menu Funzioni

Premere e rilasciare il tasto **menu** o attendere il tempo di time out.

### 9.3 Come Visualizzare gli Allarmi

Accedere al menu funzioni:

- selezionare la funzione "ALrM" tramite i tasti 

   o
- 2) premere e rilasciare il tasto SET
- la pressione dei tasti ▲ o ➤ consente di visualizzare gli allarmi attivi.

Per uscire dalla visualizzazione degli allarmi premere il tasto menu o aspettare il tempo di time out.

### 9.4 Come Resettare un Allarme

- 1) Accedere al menu funzioni;
- 2) selezionare la funzione "ALrM";
- premere SET; il display inferiore visualizza il codice dell'allarme ed il display superiore visualizza la label rSt se l'allarme e resettabile oppure la label NO se non lo è. Scorrere tutti gli allarmi presenti con i tasti ▲ o ➤;
- 4) premere **SET** in corrispondenza della label **rSt** per resettare l'allarme e passare al successivo.
- 5) per uscire premere il tasto menu o aspettare il tempo di time out.

# 9.5 Visualizzazione Ore di Funzionamento dei Carichi

- 1) Accedere al menu funzioni;
- premere i tasti ∧ o ~; il display inferiore indicherà C1Hr (ore funzionamento compressore n°1), CHr2 (ore funzionamento compressore n°2), PFHr (ore funzionamento pompa acqua, ventilatore di mandata), PCHr (ore funzionamento pompa acqua condensatore). Il display superiore visualizzerà le ore di funzionamento.

L'icona 🕑 è accesa.

### 9.6 Reset Ore Funzionamento dei Carichi

- 1) Accedere al menu funzioni;
- premere i tasti ∧ o ∨; il display inferiore indicherà le label C1Hr, C2Hr, PFHr, PCHr e il display superiore visualizzerà le ore di funzionamento;
- selezionare il carico di cui si vogliono resettare le ore di funzionamento e premere il tasto SET per 3 sec: il display superiore visualizzerà 0 indicando l'avvenuto azzeramento;
- 4) uscire dal menu funzioni premendo il tasto **menu** o aspettando che scada il tempo di time out;
- 5) ripetere le operazioni sopra per gli altri carichi.

# 9.7 Visualizzazione Tempo Mancante All'inizio dello Sbrinamento

1) Accedere al menu funzioni.;

2) scorrere con i tasti ▲ o ◄ finché il display superiore indicherà la label dEF (defrost) ed il display inferiore il tempo mancante calcolato in minuti e secondi; l'icona
 È è lampeggiante.

Per uscire dal menu funzioni premere il tasto **menu** o attendere la scadenza del tempo di time out .

### 9.8 Come Vedere lo Storico Allarmi

- 1) Accedere al menu funzioni
- Selezionare la funzione ALOG con la pressione dei tasti ▲ o ▾ ;
- premere SET, il display inferiore visualizza la label del codice d'allarme, il display superiore la label "n°" ed il numero progressivo;
- la pressione dei tasti ▲ o ➤ consente lo scorrimento di tutti gli allarmi presenti;
- 5) L'uscita dalla funzione **ALOG** si ha con la pressione del tasto **menu** o per time-out.

Il numero massimo degli allarmi registrati è **50**; il 51<sup>esimo</sup> allarme cancellerà e sostituirà automaticamente l'allarme più vecchio ( la visualizzazione avviene in ordine crescente dal più vecchio al più recente ).

### 9.9 Come Cancellare lo Storico Allarmi

- 1) Accedere al menu funzioni;
- 2) selezionare la funzione **ALOG** nel display inferiore;
- 3) pemere il tasto SET;
- selezionare con la pressione dei tasti ▲ o ◄ la funzione ArSt nel display inferiore; il display superiore visualizza PAS;

- 5) la pressione del tasto **SET** consente di accedere alla fase di inserimento password; il display superiore visualizza **0** lampeggiante;
- 6) inserire a password per la cancellazione con i tasti ▲ e ♥;
- se il valore di password inserito è corretto, la label ArSt lampeggia per 5 sec per confermare la cancellazione.

A reset avvenuto il dispositivo si riporta alla visualizzazione normale.

## 10. Altre Funzioni da Tastiera

### 10.1 Come Visualizzare il Set Point

La pressione ed il rilascio del tasto **SET** consente la visualizzazione del set point, **SetC** (set chiller) se la modalità selezionata è chiller oppure **SetH** (set pompa di calore) se la modalità selezionata è pompa di calore. La pressione ed il rilascio del tasto **SET** con il dispositivo in **STD-BY** consente di visualizzare entrambi i set-point.

### **10.2 Come Modificare il Set Point**

- 1) Premere il tasto **SET** per almeno **3** sec.
- 2) il set point verrà visualizzato lampeggiante
- 3) per modificare il valore agire sui tasti 🔺 e 👻
- memorizzare il nuovo set point premendo il tasto SET o attendere il tempo di time out per uscire dalla programmazione.

### 10.3 Come Visualizzare il Set Point con le funzioni di Energy Saving, Set Dinamico o funzione per macchine senza accumulo attive

La prima pressione del tasto **SET** consente di visualizzare il **SEtC** (set chiller) o **SEtH** (set pompa di calore) in funzione della modalità corrente (il display inferiore visualizza la label ed il display superiore il valore).

Se è attiva la funzione **Energy Saving** la seconda pressione del tasto **SET** consente di visualizzare nel display inferiore la label "**SEtS**" (set point Energy Saving) e nel display superiore il reale valore del set point.

Se è attiva la funzione **Set Point Dinamico** la seconda pressione del tasto **SET** consente di visualizzare nel display inferiore la label "**SEtd**" (set dinamico) e nel display superiore il reale valore del set point.

Se è attiva la funzione **per macchine senza accumulo** la seconda pressione del tasto **SET** consente di visualizzare nel display inferiore la label "**SEtr**" (set reale) e nel display superiore il reale valore del set point

### 11. Mancanza di Tensione

Al ripristino dell'alimentazione a seguito di un black-out:

- 1. lo strumento si porta nello stato precedente al black-out
- 2. Se era in corso un ciclo di sbrinamento, la procedura viene annullata
- 3. Vengono annullate e reinizializzate tutte le temporizzazioni in corso.

| 12. ( | 12. Codici Allarme e Azioni Svolte                               |                                                                                 |                                                                                                    |                                                                                                    |  |
|-------|------------------------------------------------------------------|---------------------------------------------------------------------------------|----------------------------------------------------------------------------------------------------|----------------------------------------------------------------------------------------------------|--|
| Cod   | Significato                                                      | Causa                                                                           | Azione                                                                                                    | Reset                                                                                                    |  |
| P1    | Allarme di sonda<br>PB1                                          | Sonda guasta o valore resistivo<br>fuori range                                  | Attiva uscita open<br>collector / relè allarme<br>Attiva buzzer<br>Lampeggio icona<br>allarme generico<br>Codice a display           | Automatico<br>Se valore resistivo rientra nel<br>range previsto.                                                                                     |  |
| P2    | Allarme di sonda<br>PB2                                          | Sonda guasta o valore resistivo<br>fuori range                                  | Attiva uscita open<br>collector / relè allarme<br>Attiva buzzer<br>Lampeggio icona<br>allarme generico<br>Codice a display           | Automatico<br>Se valore resistivo rientra nel<br>range previsto.                                                                                     |  |
| P3    | Allarme di sonda<br>PB3                                          | Sonda guasta valore resistivo /<br>o di corrente fuori range                    | Attiva uscita open<br>collector / relè allarme<br>Attiva buzzer<br>Lampeggio icona<br>allarme generico<br>Codice a display           | Automatico<br>Se valore resistivo rientra nel<br>range previsto.                                                                                     |  |
| P4    | Allarme di sonda<br>PB4                                          | Sonda guasta o valore resistivo<br>fuori range                                  | Attiva uscita open<br>collector / relè allarme<br>Attiva buzzer<br>Accesa icona allarme<br>generico<br>Codice a display              | Automatico<br>Se valore resistivo rientra nel<br>range previsto.                                                                                     |  |
| A01   | Allarme<br>pressostato di<br>massima                             | Attivazione ingresso digitale<br>pressostato di massima                         | Attiva uscita open<br>collector / relè allarme<br>Attiva buzzer<br>Lampeggio icona<br>allarme alta pressione<br>Codice a display     | Automatico<br>L'allarme diventa manuale<br>dopo AL10 interventi ora<br>Manuale<br>Disattivazione ingresso digitale<br>più procedura reset punto 15.4 |  |
| A02   | Allarme<br>pressostato di<br>minima                              | Attivazione ingresso digitale<br>pressostato di minima                          | Attiva uscita open<br>collector / relè allarme<br>Attiva buzzer<br>Lampeggio icona<br>allarme bassa<br>pressione<br>Codice a display | Automatico<br>L'allarme diventa manuale<br>dopo AL02 interventi ora<br>Manuale<br>Disattivazione ingresso digitale<br>più procedura reset punto 15.4 |  |
| A03   | Allarme bassa<br>temperatura aria<br>ambiente da<br>condizionare | Attivazione ingresso analogico<br>Se CF01=0,1 con PB1< AR03<br>per AR05 secondi | Attiva uscita open<br>collector / relè allarme<br>Attiva buzzer<br>Lampeggio icona<br>allarme generico<br>Codice a display           | Automatico<br>Se PB1> (AR03+AR04)                                                                                                    |  |

| A04 | Allarme bassa<br>temperatura aria in<br>uscita dalla<br>macchina | Attivazione ingresso analogico<br>Se CF01=0,1 con PB2< AR03<br>per AR05 secondi                                                                                 | Attiva uscita open<br>collector / relè allarme<br>Attiva buzzer<br>Lampeggio icona<br>allarme generico<br>Codice a display           | Automatico<br>L'allarme diventa manuale<br>dopo Ar06 interventi ora<br>Manuale<br>Disattivazione: Se PB2 ><br>(AR03+ AR04) più procedura<br>reset punto 15.4                                                                                                    |
|-----|------------------------------------------------------------------|----------------------------------------------------------------------------------------------------|----------------------------------------------------------------------------------------------------|----------------------------------------------------------------------------------------------------|
| A05 | Alta temperatura<br>Alta pressione                               | Attivazione ingresso analogico<br>PB3 o PB4 > AL11                                                                                                    | Attiva uscita open<br>collector / relè allarme<br>Attiva buzzer<br>Lampeggio icona<br>allarme alta pressione<br>Codice a display     | Automatico<br>L'allarme diventa manuale<br>dopo AL10 interventi ora<br>Manuale<br>Disattivazione: PB3 o PB4 è <<br>(AL11 - AL12) più procedura<br>reset punto 15.4                                                                                                    |
| A06 | Allarme bassa<br>pressione bassa<br>temperatura                  | Attivazione ingresso analogico<br>PB3 o PB4 < AL14                                                                                                    | Attiva uscita open<br>collector / relè allarme<br>Attiva buzzer<br>Lampeggio icona<br>allarme bassa<br>pressione<br>Codice a display | Automatico<br>L'allarme diventa manuale<br>dopo AL16 interventi ora<br>Manuale<br>Disattivazione: PB3 o PB4 ><br>(AL14+ AL15) più procedura<br>reset punto 15.4                                                                                                    |
| A07 | Allarme di antigelo                                              | Attivazione da ingresso<br>analogico sonda di regolazione<br>per l'antigelo Pbr < AR03 per<br>almeno AR05 in chiller<br>Pbr < Ar27 per almeno AR05 in<br>p.d.c. | Attiva uscita open<br>collector / relè allarme<br>Attiva buzzer<br>Lampeggio icona<br>allarme generico<br>Codice a display           | Automatico<br>L'allarme diventa manuale<br>dopo Ar 06 interventi ora<br>Manuale<br>Disattivazione: sonda di<br>regolazione per l'antigelo Pbr ><br>(AR03+AR04) in chiller<br>più procedura reset punto 15.4<br>sonda di regolazione per<br>l'antigelo Pbr > (AR27+AR28)<br>in p.d.c. più procedura reset<br>punto 15.4 |
| A07 | Allarme di antigelo                                              | Attivazione da ingresso digitale                                                                                                    | Attiva uscita open<br>collector / relè allarme<br>Attiva buzzer<br>Lampeggio icona<br>allarme generico<br>Codice a display           | Automatico<br>L'allarme diventa manuale<br>dopo Ar 06 interventi ora<br>Manuale<br>Disattivazione: ingresso<br>digitale non attivo più<br>procedura reset punto 15.4                                                                                                    |
| A07 | Allarme di antigelo<br>motocondensanti                           | Attivazione da ingresso digitale<br>CF02= 1 con CF05=2 con ID<br>attivo                                                                                         | Attiva uscita open<br>collector / relè allarme<br>Attiva buzzer<br>Lampeggio icona<br>allarme generico<br>Codice a display           | Automatico<br>L'allarme diventa manuale<br>dopo Ar 06 interventi ora<br>Manuale<br>Disattivazione: ingresso<br>digitale non attivo più<br>procedura reset punto 15.4                                                                                                    |

| A08 | Allarme di                                                      | Se CO11≠0:                                                                                                    | <ul> <li>Se CO11≠0</li> </ul>                                                                                                    | Automatico                                                                                                    |
|-----|-----------------------------------------------------------------|----------------------------------------------------------------------------------------------------|----------------------------------------------------------------------------------------------------|----------------------------------------------------------------------------------------------------|
|     | flussostato<br>evaporatore (unità<br>aria/acqua<br>acqua/acqua) | attivazione da ingresso digitale<br>attivo per AL06; la<br>segnalazione di allarme è<br>bypassata di AL04<br>dall'accensione pompa<br>evaporatore.<br>Se CO11=0:<br>attivazione da ingresso digitale<br>attivo per AL06. | <ul> <li>Attiva uscita open<br/>collector / relè<br/>allarme<br/>Attiva buzzer<br/>Lampeggio icona<br/>allarme flussostato<br/>Codice a display</li> <li>Se CO11=0<br/>Attiva uscita open<br/>collector / relè<br/>allarme<br/>Attiva buzzer<br/>Lampeggio icona<br/>allarme flussostato<br/>Codice a display<br/>In std-by o OFF<br/>remoto vi è la sola<br/>segnalazione di<br/>corretto<br/>funzionamento del<br/>contatto (icona<br/>"Flow!" attiva)</li> </ul> | L'allarme diventa manuale se<br>ingresso digitale attivo per<br>AL05<br>Disattivazione: ingresso<br>digitale non attivo per AL07<br><b>Manuale</b><br>Disattivazione: ingresso<br>digitale non attivo per AL07<br>più procedura reset punto 15.4 |
| A09 | Allarme termica<br>compressore 1                                | Attivazione ingresso digitale;<br>bypass per AL08 da<br>accensione compressore                                                                                                    | Attiva uscita open<br>collector / relè allarme<br>Attiva buzzer<br>Lampeggio icona<br>allarme generico<br>Codice a display                                                                                                    | Manuale<br>Disattivazione: ingresso<br>digitale non attivo più<br>procedura reset punto 15.4.<br>Dopo AL09 interventi ora,<br>ingresso digitale non attivo, più<br>procedura reset punto 15.4                                                    |
| A10 | Allarme termica<br>compressore 2                                | Attivazione ingresso digitale;<br>bypass di AL08 da accensione<br>compressore                                                                                                    | Attiva uscita open<br>collector / relè allarme<br>Attiva buzzer<br>Lampeggio icona<br>allarme generico<br>Codice a display                                                                                                    | Manuale<br>Disattivazione ingresso digitale<br>non attivo più procedura reset<br>punto 15.4. Dopo AL09<br>interventi ora, ingresso digitale<br>non attivo più procedura reset<br>punto 15.4                                                      |
| A11 | Allarme termica<br>ventilatore di<br>condensazione              | Attivazione ingresso digitale                                                                                                    | Attiva uscita open<br>collector / relè allarme<br>Attiva buzzer<br>Lampeggio icona<br>allarme generico<br>Codice a display                                                                                                    | Manuale<br>Disattivazione ingresso digitale<br>non attivo più procedura reset<br>punto 15.4                                                                                                    |
| A12 | Allarme errore in sbrinamento                                   | Fine sbrinamento per dF07<br>(tempo massimo) con dF02=2                                                                                                    | Codice a display<br>Solo segnalazione                                                                                                    | Automatica<br>Con un successivo ciclo di<br>sbrinamento corretto<br>Manuale<br>Procedura reset punto 15.4                                                                                                    |

| A13 | Allarme<br>manutenzione<br>compressore 1<br>Allarme                                  | Ore di funzionamento > CO14<br>Ore di funzionamento > CO15                                                                             | Attiva uscita open<br>collector / relè allarme<br>Attiva buzzer<br>Lampeggio icona<br>allarme<br>Codice a display<br>Attiva uscita open                                  | Manuale<br>Reset ore di funzionamento<br>punto 16.6<br>Manuale                                                                                                    |
|-----|--------------------------------------------------------------------------------------|----------------------------------------------------------------------------------------------------|----------------------------------------------------------------------------------------------------|----------------------------------------------------------------------------------------------------|
|     | manutenzione<br>compressore 2                                                        |                                                                                                    | collector / relè allarme<br>Attiva buzzer<br>Lampeggio icona<br>allarme<br>Codice a display                                                                              | Reset ore di funzionamento<br>punto 16.6                                                                                                    |
| A15 | Allarme<br>manutenzione<br>pompa acqua<br>Ventilatore di<br>mandata (aria/aria)      | Ore di funzionamento > CO16                                                                                                    | Attiva uscita open<br>collector / relè allarme<br>Attiva buzzer<br>Lampeggio icona<br>allarme<br>Codice a display                                                        | <b>Manuale</b><br>Reset ore di funzionamento<br>punto 16.6                                                                                                    |
| A16 | Allarme alta<br>temperatura acqua<br>ingresso impianto                               | Attivazione da ingresso<br>analogico* PB3,PB4,PB1,PB2;<br>se sonda di regolazione per<br>allarme > AL24 dopo AL26 da<br>ON compressore | Attiva uscita open<br>collector / relè allarme<br>Attiva buzzer<br>Lampeggio icona<br>allarme generico<br>Codice a display                                               | Automatico<br>Se sonda di regolazione<br>dell'allarme < (AL24 – AL25)<br>Con unità in OFF o std-by<br>Diventa manuale dopo AL27<br>interventi ora<br>Manuale<br>Disattivazione: sonda di<br>regolazione per allarme <<br>(AL24 – AL25) più procedura<br>reset punto 15.4 |
| A17 | Allarme termica<br>pompa acqua<br>evaporatore /<br>termica ventilatore<br>di mandata | Attivazione ingresso digitale                                                                                                    | Attiva uscita open<br>collector / relè allarme<br>Attiva buzzer<br>Lampeggio icona<br>allarme generico<br>Codice a display                                               | Manuale<br>Disattivazione: procedura reset<br>punto 15.4                                                                                                    |
| A18 | Allarme termica<br>pompa acqua<br>condensatore                                       | Attivazione ingresso digitale                                                                                                    | <ul> <li>Se CO11≠0<br/>Attiva uscita open<br/>collector / relè<br/>allarme<br/>Attiva buzzer<br/>Lampeggio icona<br/>allarme flussostato<br/>Codice a display</li> </ul> | Manuale<br>Disattivazione: procedura reset<br>punto 15.4                                                                                                    |

| A19  | Allarme flussostato<br>condensatore                    | Abilitato se AL32≠0<br>Se CO26≠0:<br>Attivazione da ingresso digitale<br>attivo per AL30; la<br>segnalazione di allarme è<br>bypassata di AL28<br>dall'accensione pompa<br>condensatore<br>Se CO26=0 (pompa acqua non<br>gestita dal controllore):<br>attivazione da ingresso digitale<br>attivo per AL30 | Attiva uscita open<br>collector / relè allarme<br>Attiva buzzer<br>Lampeggio icona<br>allarme flussostato<br>Codice a display<br>In std-by o OFF remoto<br>vi è la sola<br>segnalazione di corretto<br>funzionamento del<br>contatto (icona "Flow!"<br>attiva) | Automatico<br>Diventa manuale se permane<br>attivo per il tempo AL29<br>Disattivazione: ingresso<br>digitale non attivo per AL31<br>Manuale<br>Ingresso digitale non attivo per<br>AL31 più procedura reset<br>punto 15.4 |
|------|--------------------------------------------------------|----------------------------------------------------------------------------------------------------|----------------------------------------------------------------------------------------------------|----------------------------------------------------------------------------------------------------|
| A20  | Allarme<br>manutenzione<br>pompa acqua<br>condensatore | Ore di funzionamento > CO28                                                                                                    | Attiva uscita open<br>collector / relè allarme<br>Attiva buzzer<br>Lampeggio icona<br>allarme<br>Codice a display                                                                                                    | <b>Manuale</b><br>Reset ore di funzionamento<br>punto 16.6                                                                                                    |
| rtC  | Allarme orologio                                       | Orologio da regolare                                                                                                    | Attiva uscita open<br>collector / relè allarme<br>Attiva buzzer<br>Lampeggio icona<br>allarme generico<br>Codice a display                                                                                                    | Manuale<br>Regolazione orologio più<br>procedura reset punto 15.4                                                                                                    |
| rtF  | Allarme orologio                                       | Orologio guasto<br>Malfunzionamento orologio                                                                                                    | Attiva uscita open<br>collector / relè allarme<br>Attiva buzzer<br>Lampeggio icona<br>allarme generico<br>Codice a display                                                                                                    | Manuale<br>Procedura reset punto 15.4<br>Se dopo il reset l'allarme si<br>ripresenta sostituire l'orologio                                                                                                    |
| EE   | Allarme errore<br>EEPROM                               | Perdita dei dati in memoria                                                                                                    | Attiva uscita open<br>collector / relè allarme<br>Attiva buzzer<br>Lampeggio icona<br>allarme generico<br>Codice a display                                                                                                    | Manuale<br>Procedura reset punto 15.4 Se<br>dopo il reset l'allarme si<br>ripresenta il dispositivo rimane<br>bloccato                                                                                                    |
| ACF1 | Allarme di<br>configurazione                           | Unità configurata come p.d.c.<br>con valvola inversione non<br>configurata                                                                                                    | Attiva uscita open<br>collector / relè allarme<br>Attiva buzzer<br>Lampeggio icona<br>allarme generico<br>Codice a display                                                                                                    | Automatico<br>Con riprogrammazione corretta                                                                                                    |

| ACF2 | Allarme di<br>configurazione | <ul> <li>Unità aria/aria o H2O/aria e:</li> <li>Fa02≠0 e sonda per controllo ventilazione non configurata</li> <li>configuraz. parametri in chiller diversa da FA13<fa14 e="" fa10+fa12+fa13<fa11<="" li=""> <li>configuraz. parametri in p.d.c diversa da FA22<fa23 e="" fa20+fa21+fa22<fa19<="" li=""> <li>Se Ar18=2 o 3 e CF07≠3</li> <li>Se Ar31=2 o 3 e CF07≠3</li> <li>Se CF01=3 e CF07≠6</li> </fa23></li></fa14></li></ul> | Attiva uscita open<br>collector / relè allarme<br>Attiva buzzer<br>Lampeggio icona<br>allarme generico<br>Codice a display | Automatico<br>Con riprogrammazione corretta                                                        |
|------|------------------------------|----------------------------------------------------------------------------------------------------|----------------------------------------------------------------------------------------------------|----------------------------------------------------------------------------------------------------|
| ACF3 | Allarme di<br>configurazione | Due ingressi digitali con la stessa configurazione                                                                                                    | Attiva uscita open<br>collector / relè allarme<br>Attiva buzzer<br>Lampeggio icona<br>allarme generico<br>Codice a display | Automatico<br>Con riprogrammazione corretta                                                        |
| ACF4 | Allarme di<br>configurazione | CF28= 1 e l'ingresso digitale<br>non configurato o CF28= 2<br>sonda PB4 diversa da 3                                                                                                    | Attiva uscita open<br>collector / relè allarme<br>Attiva buzzer<br>Lampeggio icona<br>allarme generico<br>Codice a display | Automatico<br>Con riprogrammazione corretta                                                        |
| ACF5 | Allarme di<br>configurazione | CF02 =1 e (CF04 ≠2,3 e<br>CF05 ≠ 3 ) o (CF04 = 2 e<br>CF05 = 3 )                                                                                                    | Attiva uscita open<br>collector / relè allarme<br>Attiva buzzer<br>Lampeggio icona<br>allarme generico<br>Codice a display | Automatico<br>Con riprogrammazione corretta                                                        |
| Ferr | Allarme di<br>funzionamento  | CF04=3 e CF05=3 con ingressi<br>digitali attivi<br>contemporaneamente                                                                                                    | Attiva uscita open<br>collector / relè allarme<br>Attiva buzzer<br>Lampeggio icona<br>allarme generico<br>Codice a display | <b>Manuale</b><br>Disattivazione ingressi digitale<br>non attivi più procedura reset<br>punto 15.4 |
| Afr  | Allarme frequenza<br>di rete | Frequenza di rete fuori range                                                                                                    | Attiva uscita open<br>collector / relè allarme<br>Attiva buzzer<br>Lampeggio icona<br>allarme generico<br>Codice a display | Automatico<br>Rientro frequenza nel range di<br>lavoro                                             |

| ALOC | Allarme generico<br>blocco macchina   | Attivazione ingresso digitale<br>per tempo continuativo > AL21.<br>Allarme abilitato solo se<br>AL23=1 | Attiva uscita open<br>collector / relè allarme<br>Attiva buzzer<br>Lampeggio icona<br>allarme generico<br>Codice a display | Automatico<br>Diventa manuale dopo AL20<br>interventi ora<br>Manuale<br>Disattivazione: ingesso digitale<br>non attivo per tempo<br>continuativo > AL22 più<br>procedura reset punto 15.4 |
|------|---------------------------------------|----------------------------------------------------------------------------------------------------|----------------------------------------------------------------------------------------------------|----------------------------------------------------------------------------------------------------|
| bLOC | Allarme generico<br>solo segnalazione | Attivazione ingresso digitale<br>per tempo continuativo > AL21.<br>Allarme abilitato solo se<br>Al23=0 | Attiva uscita open<br>collector / relè allarme<br>Attiva buzzer<br>Lampeggio icona<br>allarme generico<br>Codice a display | Automatico<br>L'allarme è a riarmo<br>automatico e non dipende da<br>AL20                                                                                                    |

\* PB3 se configurata (CF06 = 5), altrimenti PB4 se configurata (CF07 = 7), altrimenti PB1 se configurata (CF04 = 1), altrimenti PB2 se configurata (CF05 = 1), altrimenti l'allarme non viene gestito

## 13. Tabella Parametri

## SELEZIONE SOTTO-MENU

| LABEL | SIGNIFICATO                                        |
|-------|----------------------------------------------------|
| ALL   | Visualizza tutti i parametri                       |
| ST    | Visualizza solo i parametri di termoregolazione    |
| CF    | Visualizza solo i parametri di configurazione      |
| SD    | Visualizza solo i parametri Del set point dinamico |
| ES    | Visualizza solo i parametri energy saving          |
| СО    | Visualizza solo i parametri compressori            |
| FA    | Visualizza solo i parametri ventilazione           |
| Ar    | Visualizza solo i parametri resistenza antigelo    |
| DF    | Visualizza solo i parametri sbrinamento            |
| AL    | Visualizza solo i parametri allarmi                |

## PARAMETRI DI CONFIGURAZIONE

|              | Parametri Termoregolazione |       |      |       |                 |  |  |
|--------------|----------------------------|-------|------|-------|-----------------|--|--|
| Parametro    | Descrizione                | min   | max  | udm   | Risoluzion      |  |  |
|              |                            |       |      |       | е               |  |  |
| <b>ST</b> 01 | Set point estate           | ST05  | ST06 | °C/°F | dec/int         |  |  |
| <b>ST</b> 02 | Differenziale estate       | 0.0   | 25.0 | °C    | Dec             |  |  |
|              |                            | 0     | 45   | °F    | int             |  |  |
| <b>ST</b> 03 | Set point inverno          | ST07  | ST08 | °C/°F | dec/int         |  |  |
| <b>ST</b> 04 | Differenziale inverno      | 0.0   | 25.0 | °C    | Dec             |  |  |
|              |                            | 0     | 45   | °F    | int             |  |  |
| <b>ST</b> 05 | Set minimo estate          | -50.0 | ST01 | °C    | Dec             |  |  |
|              |                            | -58   | 5101 | °F    | int             |  |  |
| <b>ST</b> 06 | Set massimo estate         | ST01  | 110  | °C    | Dec             |  |  |
|              |                            | 5101  | 230  | °F    | int             |  |  |
| <b>ST</b> 07 | Set minimo inverno         | -50.0 | ST03 | °C    | Dec             |  |  |
|              |                            | -58   | 0100 | °F    | int             |  |  |
| <b>ST</b> 08 | Set massimo inverno        | ST03  | 110  | °C    | Dec             |  |  |
|              |                            | 0100  | 230  | °F    | int             |  |  |
| <b>ST</b> 09 | Banda di regolazione       | 0.0   | 25.0 | °C    | Dec             |  |  |
|              |                            | 0     | 45   | °F    | int             |  |  |
|              | Funzione senza accumulo    |       |      |       |                 |  |  |
| Parametro    | Descrizione                | min   | max  | udm   | Risoluzion<br>e |  |  |

| IC100CX      |                                                              |        |       |         |            |
|--------------|--------------------------------------------------------------|--------|-------|---------|------------|
| <b>ST</b> 10 | Funzione unità chiller senza accumulo                        | 0      | 1     |         |            |
|              | 0= disabilitata                                              |        |       |         |            |
|              | 1= abilitata                                                 |        |       |         |            |
| <b>ST</b> 11 | Set point minima temperatura acqua in uscita unità senza     | -50.0  | 110   | °C      | Dec        |
|              | accumulo in funzionamento chiller                            | -58    | 230   | °F      | int        |
| <b>ST</b> 12 | Set point massima temperatura acqua in uscita unità senza    | -50.0  | 110   | °C      | Dec        |
|              | accumulo in funzionamento p.d.c.                             | -58    | 230   | °F      | int        |
| <b>ST</b> 13 | Delta set point in funzionamento chiller / p.d.c.            | 0.0    | 25.0  | °C      | Dec        |
|              |                                                              | 0      | 45    | °F      | int        |
| <b>ST</b> 14 | Delta differenziale in funzionamento chiller / p.d.c.        | 0.0    | 25.0  | °C      | Dec        |
| 0745         |                                                              | 0      | 45    | °F      | int        |
| <b>SI</b> 15 | l empo funzionamento compressore superato il quale viene     | 0      | 250   | Sec     | 10 sec     |
|              | decrementato il delta set point e il delta differenziale in  |        |       |         |            |
| <b>CT</b> 16 | Iunzionamenio chiller / p.u.c.                               | 0      | 250   |         |            |
| 3110         | funzionamento chillor / n d c                                | 0      | 250   |         |            |
| <b>ST</b> 17 | Tempo di ritardo modifica del set point di lavoro            | 1      | 250   | Soc     | 10 sec     |
| 3117         | Funzione Chiller geotermico                                  |        | 230   | Jec     | 10 360     |
| Paramotro    |                                                              | min    | may   | udm     | Risoluzion |
| Falametro    | Descrizione                                                  | 111111 | IIIax | uum     |            |
| <b>ST</b> 18 | Set point ambiente in chiller                                | ST20   | ST21  | °C/°E   | dec/int    |
| <b>ST</b> 10 | Differenziale ambiente in chiller                            | 0.0    | 25.0  | °C      |            |
| 0113         |                                                              | 0.0    | 45    | °F      | int        |
| <b>ST</b> 20 | Set minimo ambiente in chiller                               | -50.0  | ST18  | °C      | Dec        |
|              |                                                              | -58    | ••••  | °F      | int        |
| <b>ST</b> 21 | Set massimo ambiente in chiller                              | 0740   | 110   | °C      | Dec        |
|              |                                                              | 5118   | 230   | °F      | int        |
| <b>ST</b> 22 | Set point ambiente in p.d.c.                                 | ST24   | ST25  | °C/°F   | dec/int    |
| <b>ST</b> 23 | Differenziale ambiente in p.d.c.                             | 0.0    | 25.0  | °C      | Dec        |
|              |                                                              | 0      | 45    | °F      | int        |
| <b>ST</b> 24 | Set minimo ambiente in p.d.c.                                | -50.0  | ST22  | °C      | Dec        |
|              |                                                              | -58    |       | °F      | int        |
| <b>ST</b> 25 | Set massimo ambiente in p.d.c.                               | ST22   | 110   | °C<br>≂ | Dec        |
|              |                                                              |        | 230   | - 14    | int        |
| Pr2          | Password Personatri Confinuenciano                           | 0      | 999   |         |            |
| Demonster    | Parametri Configurazione                                     |        |       |         | Dission    |
| Parametro    | Descrizione                                                  | min    | max   | uam     | Risoluzion |
|              | Tino di unità                                                | 0      | 2     |         | e          |
| CFUT         | npo di unita.                                                | 0      | 3     |         |            |
|              | 1= Chiller aria / acrua                                      |        |       |         |            |
|              | 2= Chiller acqua / acqua                                     |        |       |         |            |
|              | 3= Chiller acqua / acqua con con inversione ciclo lato acqua |        |       |         |            |
| <b>CF</b> 02 | Motocondensante                                              | 0      | 1     |         |            |
|              | 0= No                                                        |        |       |         |            |
|              | 1= Si                                                        |        |       |         |            |
| <b>CF</b> 03 | Sonda di regolazione                                         | 0      | 2     |         |            |
|              | 0= Regola sulla sonda PB1                                    |        |       |         |            |
|              | 1= Regola sulla sonda PB2                                    |        |       |         |            |
|              | 2= Regola sulla sonda PB2 e abilita il funzionamento con     |        |       |         |            |
|              | set utente sulla sonda PB1                                   |        |       |         |            |

| <b>CF</b> 04 | Configurazione PB1                                        | 0 | 3  |   |  |
|--------------|-----------------------------------------------------------|---|----|---|--|
|              | 0= Sonda assente                                          |   |    |   |  |
|              | 1= Temperatura NTC ingresso evaporatore                   |   |    |   |  |
|              | 2= Ingresso digitale richiesta termoregolatore            |   |    |   |  |
|              | 3= Ingresso digitale richiesta freddo                     |   |    |   |  |
| <b>CF</b> 05 | Configurazione PB2                                        | 0 | 3  |   |  |
|              | 0= Sonda assente                                          |   |    |   |  |
|              | 1= Temperatura NTC uscita evaporatore                     |   |    |   |  |
|              | 2= Ingresso digitale allarme antigelo                     |   |    |   |  |
|              | 3= Ingresso digitale richiesta caldo                      |   |    |   |  |
| <b>CF</b> 06 | Configurazione PB3                                        | 0 | 6  |   |  |
|              | 0= Sonda assente                                          |   |    |   |  |
|              | 1= Temperatura NTC controllo condensazione                |   |    |   |  |
|              | 2= Ingresso 420ma per controllo condensazione             |   |    |   |  |
|              | 3= Ingresso 420ma per set point dinamico                  |   |    |   |  |
|              | 4= Sonda di temperatura NTC per termoregolazione e        |   |    |   |  |
|              | allarme antigelo in unità acqua/acqua con inversione lato |   |    |   |  |
|              | acqua (unità con p.d.c.)                                  |   |    |   |  |
|              | 5= Sonda NTC alta temperatura acqua ingresso impianto     |   |    |   |  |
|              | 6= ingresso 05V per controllo condensazione               |   |    |   |  |
| <b>CF</b> 07 | Configurazione PB4                                        | 0 | 7  |   |  |
|              | 0= sonda assente                                          | - |    |   |  |
|              | 1= Temp. NTC controllo Condensazione                      |   |    |   |  |
|              | 2= Ingresso digitale multifunzione                        |   |    |   |  |
|              | 3= Temperatura aria esterna                               |   |    |   |  |
|              | 4= Temperatura NTC allarme antigelo (unità acqua/acqua)   |   |    |   |  |
|              | 5= Temperatura NTC shrinamento combinato                  |   |    |   |  |
|              | 6= Sonda di temperatura NTC per termoregolazione e        |   |    |   |  |
|              | allarme antigelo in unità acqua/acqua con inversione lato |   |    |   |  |
|              |                                                           |   |    |   |  |
|              | 7= Sonda NTC alta temperatura acqua ingresso impianto     |   |    |   |  |
| CE08         |                                                           | 0 | 15 |   |  |
| 01 00        | 0= Termica compressore 1                                  | U | 10 |   |  |
|              | 1= Termica compressore 1                                  |   |    |   |  |
|              | 2- Elussostato evaporatore                                |   |    |   |  |
|              | $2 = \Omega n/off remote$                                 |   |    |   |  |
|              | 4= chiller / pompa di calore remoto                       |   |    |   |  |
|              | 5- Termica compressore 2                                  |   |    |   |  |
|              | 6- Pichiesta 2 compressore / gradino                      |   |    |   |  |
|              | 7 - Fino shrinamonto                                      |   |    |   |  |
|              | 2 - Fille Spillamento                                     |   |    |   |  |
|              | 0- Allerme entirele                                       |   |    |   |  |
|              | 9- Alidine diligelo                                       |   |    |   |  |
|              | 10- Termica compressori Te 2                              |   |    |   |  |
|              | 11 = Allarme generico segnalazione / biocco               |   |    |   |  |
|              | 12 = Allarme termica pompa acqua evaporatore / termica    |   |    |   |  |
|              |                                                           |   |    |   |  |
|              | 13= Allarme termica pompa acqua condensatore              |   |    |   |  |
|              |                                                           |   |    |   |  |
|              | ID= UISADIIItato                                          |   |    |   |  |
|              |                                                           |   |    |   |  |
|              |                                                           |   |    |   |  |
|              |                                                           |   |    |   |  |
| 1            |                                                           | 1 |    | 1 |  |

| 0500         |                                                                                                    | 0 | 45 |  |
|--------------|----------------------------------------------------------------------------------------------------|---|----|--|
| <b>CF</b> 09 |                                                                                                    | U | 15 |  |
|              | U= Termica compressore 1                                                                                                    |   |    |  |
|              | 1= Termica ventilatore di condensazione                                                                                                    |   |    |  |
|              | 2= Flussostato evaporatore                                                                                                    |   |    |  |
|              | 3= On/off remoto                                                                                                    |   |    |  |
|              | 4= chiller / pompa di calore remoto                                                                                                    |   |    |  |
|              | 5= Termica compressore 2                                                                                                    |   |    |  |
|              | 6= Richiesta 2 compressore / gradino                                                                                                    |   |    |  |
|              | 7= Fine shrinamento                                                                                                    |   |    |  |
|              | 8= Energy saving                                                                                                    |   |    |  |
|              | 0- Allarme antigelo                                                                                                    |   |    |  |
|              | 10- Termice compressori 1 e 2                                                                                                    |   |    |  |
|              | 10- Termica complesson Te 2                                                                                                    |   |    |  |
|              | 11 = Allarme generico segnalazione / biocco                                                                                                    |   |    |  |
|              | 12 = Aliarme termica pompa acqua evaporatore / termica                                                                                                    |   |    |  |
|              | ventilatore di mandata                                                                                                    |   |    |  |
|              | 13= Allarme termica pompa acqua condensatore                                                                                                    |   |    |  |
|              | 14= Flussostato condensatore                                                                                                    |   |    |  |
|              | 15= Disabilitato                                                                                                    |   |    |  |
|              |                                                                                                    |   |    |  |
| <b>CF</b> 10 | Configurazione ID5                                                                                                    | 0 | 15 |  |
|              | 0= Termica compressore 1                                                                                                    |   |    |  |
|              | 1= Termica ventilatore di condensazione                                                                                                    |   |    |  |
|              | 2= Flussostato evaporatore                                                                                                    |   |    |  |
|              | $3 = \Omega n/off remoto$                                                                                                    |   |    |  |
|              | 4= chiller / nomna di calore remoto                                                                                                    |   |    |  |
|              | 5= Termica compressore 2                                                                                                    |   |    |  |
|              | 6- Pichiesta 2 compressore / gradino                                                                                                    |   |    |  |
|              | 7- Fine abrinemente                                                                                                    |   |    |  |
|              | $i = \Gamma$ in the sum of the fill $Q = \Gamma$ is a second second |   |    |  |
|              | o- Energy Saving                                                                                                    |   |    |  |
|              |                                                                                                    |   |    |  |
|              | 10= 1 ermica compressori 1 e 2                                                                                                    |   |    |  |
|              | 11= Allarme generico segnalazione / blocco                                                                                                    |   |    |  |
|              | 12 = Allarme termica pompa acqua evaporatore / termica                                                                                                    |   |    |  |
|              | ventilatore di mandata                                                                                                    |   |    |  |
|              | 13= Allarme termica pompa acqua condensatore                                                                                                    |   |    |  |
|              | 14= Flussostato condensatore                                                                                                    |   |    |  |
|              | 15= Disabilitato                                                                                                    |   |    |  |
|              |                                                                                                    |   |    |  |

| IC100CX      |                                                          |   |    |  |
|--------------|----------------------------------------------------------|---|----|--|
| <b>CF</b> 11 | Configurazione PB4 se selezionato come ingresso digitale | 0 | 15 |  |
|              | 0= Termica compressore 1                                 | Ŭ |    |  |
|              | 1= Termica ventilatore di condensazione                  |   |    |  |
|              | 2= Flussostato                                           |   |    |  |
|              | 3= On/off remoto                                         |   |    |  |
|              | 4= chiller / pompa di calore remoto                      |   |    |  |
|              | 5= Termica compressore 2                                 |   |    |  |
|              | 6= Richiesta 2 compressore / gradino                     |   |    |  |
|              | 7= Fine sbrinamento                                      |   |    |  |
|              | 8= Energy saving                                         |   |    |  |
|              | 9= Allarme antigelo                                      |   |    |  |
|              | 10= Termica compressori 1 e 2                            |   |    |  |
|              | 11= Allarme generico segnalazione / blocco               |   |    |  |
|              | 12 = allarme termica pompa acqua evaporatore / termica   |   |    |  |
|              | ventilatore di mandata                                   |   |    |  |
|              | 13= allarme termica pompa acqua condensatore             |   |    |  |
|              | 14= flussostato condensatore                             |   |    |  |
|              | 15= disabilitato                                         |   |    |  |
| <b>CF</b> 12 | Polarità ID1                                             | 0 | 1  |  |
|              | 0= Attivo contatto chiuso                                |   |    |  |
|              | 1= Attivo contatto aperto                                |   |    |  |
| <b>CF</b> 13 | Polarità ID2                                             | 0 | 1  |  |
|              | 0= Attivo contatto chiuso                                |   |    |  |
|              | 1= Attivo contatto aperto                                |   |    |  |
| <b>CF</b> 14 | Polarità ID3                                             | 0 | 1  |  |
|              | 0= Attivo contatto chiuso                                |   |    |  |
|              | 1= Attivo contatto aperto                                |   |    |  |
| <b>CF</b> 15 | Polarità ID4                                             | 0 | 1  |  |
|              | 0= Attivo contatto chiuso                                |   |    |  |
|              | 1= Attivo contatto aperto                                |   |    |  |
| <b>CF</b> 16 | Polarità ID5                                             | 0 | 1  |  |
|              | 0= Attivo contatto chiuso                                |   |    |  |
|              | 1= Attivo contatto aperto                                |   |    |  |
| <b>CF</b> 17 | Polarità PB1                                             | 0 | 1  |  |
|              | 0= Attivo contatto chiuso                                |   |    |  |
|              | 1= Attivo contatto aperto                                |   |    |  |
|              |                                                          |   |    |  |
|              |                                                          |   |    |  |
| <b>CF</b> 18 | Polarità PB2                                             | 0 | 1  |  |
|              | 0= Attivo contatto chiuso                                |   |    |  |
|              | 1= Attivo contatto aperto                                |   |    |  |
| <b>CF</b> 19 | Polarità PB4                                             | 0 | 1  |  |
|              | 0= Attivo contatto chiuso                                |   |    |  |
|              | 1 = Attivo contatto aperto                               |   |    |  |

| <b>CF</b> 20 | Configurazione RL4                                    | 0     | 10   |     |     |
|--------------|-------------------------------------------------------|-------|------|-----|-----|
|              | 0 = relè allarme                                      |       |      |     |     |
|              | 1 = parzializzazione compressore n° 1                 |       |      |     |     |
|              | 2 = compressore n° 2                                  |       |      |     |     |
|              | 3 = ON/OFF ventilazione                               |       |      |     |     |
|              | 4 = valvola di inversione                             |       |      |     |     |
|              | 5 = resistenza antigelo / appoggio n°1                |       |      |     |     |
|              | 6 = solenoide lato acqua                              |       |      |     |     |
|              | 7 = solenoide lato acqua solo in pompa di calore      |       |      |     |     |
|              | 8= resistenza antigelo / appoggio n° 2                |       |      |     |     |
|              | 9 = pompa acqua evaporatore / ventilatore di mandata  |       |      |     |     |
|              | (macchine aria / aria)                                |       |      |     |     |
|              | 10= pompa acqua condensatore                          |       |      |     |     |
| <b>CF</b> 21 | Configurazione RI 5                                   | 0     | 10   |     |     |
| •••          | 0 = relè allarme                                      | Ŭ     |      |     |     |
|              | 1 = narzializzazione compressore n° 1                 |       |      |     |     |
|              | $2 = \text{compressore n}^{\circ} 2$                  |       |      |     |     |
|              | 3 = ON/OFF ventilazione                               |       |      |     |     |
|              | 4 = valvola di inversione                             |       |      |     |     |
|              | 5 = resistenza antigelo / appoggio n°1                |       |      |     |     |
|              | 6 = solenoide lato acqua                              |       |      |     |     |
|              | 7 = solenoide lato acqua solo in pompa di calore      |       |      |     |     |
|              | 8= resistenza antigelo / appoggio nº 2                |       |      |     |     |
|              | 9 = pompa acqua evaporatore / ventilatore di mandata  |       |      |     |     |
|              | (macchine aria / aria)                                |       |      |     |     |
|              | 10= pompa acqua condensatore                          |       |      |     |     |
| <b>CF</b> 22 | Valore di pressione a 4mA / 0.5V                      | 0.0   | 50.0 | Bar | Dec |
| •• ==        |                                                       | 0     | 725  | Psi | int |
| <b>CF</b> 23 | Valore di pressione a 20mA / 5V                       | 0.0   | 50.0 | Bar | Dec |
|              | · · · · · · · · · · · · · · · · · · ·                 | 0     | 725  | Psi | int |
|              |                                                       |       | -    | -   |     |
| <b>CF</b> 24 | Offset PB1                                            | -12.0 | 12.0 | °C  | Dec |
| -            |                                                       | -21.6 | 21.6 | °F  | int |
| <b>CF</b> 25 | Offset PB2                                            | -12.0 | 12.0 | °C  | Dec |
|              |                                                       | -21.6 | 21.6 | °F  | int |
| <b>CF</b> 26 | Offset PB3                                            | -12.0 | 12.0 | °C  | Dec |
|              |                                                       | -21.6 | 21.6 | °F  | int |
|              |                                                       | -12   | 12   | Bar | dec |
|              |                                                       | -174  | 174  | Psi | int |
| <b>CF</b> 27 | Offset PB4                                            | -12.0 | 12.0 | °C  | Dec |
| •• =•        |                                                       | -21.6 | 21.6 | °F  | int |
| <b>CF</b> 28 | Selezione chiller / pompa di calore                   | 0     | 4    |     | -   |
|              | 0= chiller e pompa con selezione da tastiera          |       | -    |     |     |
|              | 1= chiller e pompa con selezione da ingresso digitale |       |      |     |     |
|              | 2= chiller e pompa con selezione da sonda             |       |      |     |     |
|              | 3= solo chiller                                       |       |      |     |     |
|              | 4= solo pompa di calore                               |       |      |     |     |
| <b>CF</b> 29 | Set Change Over Automatico                            | -50.0 | 110  | °C  | Dec |
| 0.20         |                                                       | -58   | 230  | °F  | int |
| <b>CF</b> 30 | Differenziale selezione modo funzionamento            | 0.0   | 25.0 | °C  | Dec |
| 0.00         |                                                       | 0     | 45   | °F  | int |
|              |                                                       | -     | -    |     | -   |

| <b>CF</b> 31 | Logica di funzionamento                                                        | 0 | 1   |   |   |
|--------------|--------------------------------------------------------------------------------|---|-----|---|---|
|              | 0= 🗱 chiller / 🗱 pdc                                                           |   |     |   |   |
|              | 1= 🏶 chiller / 🏶 ndc                                                           |   |     |   |   |
| <b>CF</b> 32 | Selezione °C o °F                                                              | 0 | 1   |   |   |
| 01 02        | $0 = ^{\circ}C / ^{\circ}BAR$                                                  | Ŭ | •   |   |   |
|              | 1= °F / °psi                                                                   |   |     |   |   |
| <b>CF</b> 33 | Selezione frequenza rete                                                       | 0 | 2   |   |   |
|              | 0= 50 Hz                                                                       |   |     |   |   |
|              | 1= 60 Hz                                                                       |   |     |   |   |
|              | 2 = l'uscita PWM può pilotare un relè allarme esterno                          |   |     |   |   |
| <b>CF</b> 34 | Indirizzo seriale                                                              | 1 | 247 |   |   |
| <b>CF</b> 35 | Terminale remoto                                                               | 0 | 2   |   |   |
|              | 0= non utilizzato                                                              |   |     |   |   |
|              | 1= modello senza sonda a bordo                                                 |   |     |   |   |
|              | 2= modello con sonda NTC a bordo                                               |   |     |   |   |
| <b>CF</b> 36 | Default visualizzazione display superiore                                      | 0 | 9   |   |   |
|              | 0 = PB1                                                                        |   |     |   |   |
|              | 1 = PB2                                                                        |   |     |   |   |
|              | 2 = Niente                                                                     |   |     |   |   |
|              | 3 = PB4                                                                        |   |     |   |   |
|              | 4 = Setpoint reale unità                                                       |   |     |   |   |
|              | 5 = Stato unità                                                                |   |     |   |   |
|              | 6 = Niente                                                                     |   |     |   |   |
|              | 7 = Niente                                                                     |   |     |   |   |
|              | 8 = Differenziale di lavoro                                                    |   |     |   |   |
|              | 9= Setpoint unità (valore fisso del parametro)                                 |   |     |   |   |
| <b>CF</b> 37 | Release firmware                                                               |   |     |   |   |
| <b>CF</b> 38 | Mappa parametri EEprom                                                         |   |     |   |   |
| <b>CF</b> 39 | Configurazione RL2                                                             | 0 | 10  |   |   |
|              | 0 = relé allarme                                                               |   |     |   |   |
|              | 1 = parzializzazione compressore n° 1                                          |   |     |   |   |
|              | $2 = \text{compressore n}^2 2$                                                 |   |     |   |   |
|              | 3 = UN/OFF ventilazione                                                        |   |     |   |   |
|              | 4 = valvola di inversione                                                      |   |     |   |   |
|              | o – resisienza antigelo / appoggio n° i                                        |   |     |   |   |
|              | 0 – solenolue lato acqua solo in nomno di coloro                               |   |     |   |   |
|              | r =  solenoue lato acqua solo in pompa di calore                               |   |     |   |   |
|              | 0 – resisteriza antigeto / apportano / ventilatoro di mondoto                  |   |     |   |   |
|              | a – pompa acqua evaporatore / ventilatore ur manuala<br>(macchine aria / aria) |   |     |   |   |
|              | 10= nomna acqua condensatore                                                   |   |     |   |   |
| 1            | 1 10- pompa aogua condensatore                                                 | 1 | 1   | 1 | 1 |

| IC100CX       |                                                            |   |          |     |  |
|---------------|------------------------------------------------------------|---|----------|-----|--|
| <b>CF</b> 40  | Configurazione RL3                                         | 0 | 10       |     |  |
|               | 0 = relè allarme                                           | - | -        |     |  |
|               | 1 = parzializzazione compressore n° 1                      |   |          |     |  |
|               | 2 = compressore n° 2                                       |   |          |     |  |
|               | 3 = ON/OFF ventilazione                                    |   |          |     |  |
|               | 4 = valvola di inversione                                  |   |          |     |  |
|               | 5 = resistenza antigelo / appoggio n°1                     |   |          |     |  |
|               | 6 = solenoide lato acqua                                   |   |          |     |  |
|               | 7 = solenoide lato acqua solo in pompa di calore           |   |          |     |  |
|               | 8= resistenza antigelo / appoggio n° 2                     |   |          |     |  |
|               | 9 = pompa acqua evaporatore / ventilatore di mandata       |   |          |     |  |
|               | (macchine aria / aria)                                     |   |          |     |  |
|               | 10= pompa acqua condensatore                               |   |          |     |  |
| <b>CF</b> 41  | Configurazione uscita open collector                       | 0 | 10       |     |  |
|               | 0 = relé allarme                                           |   |          |     |  |
|               | 1 = parzializzazione compressore nº 1                      |   |          |     |  |
|               | $2 = \text{compressore n}^{\circ} 2$                       |   |          |     |  |
|               | 3 = ON/OFF ventilazione                                    |   |          |     |  |
|               | 4 = valvola di inversione                                  |   |          |     |  |
|               | 5 = resistenza antigeio / appoggio n° 1                    |   |          |     |  |
|               | 6 = solenoide lato acqua                                   |   |          |     |  |
|               | 7 = solenoide lato acqua solo in pompa di calore           |   |          |     |  |
|               | o – resistenza antigeto / appoggio n z                     |   |          |     |  |
|               | 9 – pompa acqua evaporatore / ventilatore ur manuata       |   |          |     |  |
|               | (Inducting and / and)                                      |   |          |     |  |
| <b>CE</b> /12 | Tempo di inversione valvola su fermo compressore           | 0 | 250      | Sec |  |
| CF43          | Default visualizzazione display inferiore                  | 0 | 230<br>9 | 000 |  |
|               | 0 = PB1                                                    | Ũ | Ũ        |     |  |
|               | 1 = PB2                                                    |   |          |     |  |
|               | 2 = PB3                                                    |   |          |     |  |
|               | 3 = PB4                                                    |   |          |     |  |
|               | 4 = Setpoint reale unità                                   |   |          |     |  |
|               | 5 = Stato unità                                            |   |          |     |  |
|               | 6 = Orologio                                               |   |          |     |  |
|               | 7 = Niente                                                 |   |          |     |  |
|               | 8 = Differenziale di lavoro                                |   |          |     |  |
|               | 9= Setpoint unità (valore fisso del parametro)             |   |          |     |  |
| <b>CF</b> 44  | Default visualizzazione display superiore terminale remoto | 0 | 9        |     |  |
|               | 0 = PB1                                                    |   |          |     |  |
|               | 1 = PB2                                                    |   |          |     |  |
|               | 2 = Niente                                                 |   |          |     |  |
|               | 3 = PB4                                                    |   |          |     |  |
|               | 4 = Setpoint reale unità                                   |   |          |     |  |
|               | 5 = Stato unitá                                            |   |          |     |  |
|               | b = Niente                                                 |   |          |     |  |
|               | / = NIENTE<br>8 = Differenziale di lavara                  |   |          |     |  |
|               | $\delta = DIIIerenZiale di lavoro$                         |   |          |     |  |
|               | 9= Selpoint unita (valore fisso del parametro)             |   |          |     |  |

| IC100CX                                                                                                    |                                                                                                    |                                                                                                    |                                                                                                    |                                                                                                    |                                                                                                    |  |  |
|----------------------------------------------------------------------------------------------------|----------------------------------------------------------------------------------------------------|----------------------------------------------------------------------------------------------------|----------------------------------------------------------------------------------------------------|----------------------------------------------------------------------------------------------------|----------------------------------------------------------------------------------------------------|--|--|
| <b>CF</b> 45                                                                                                    | Default visualizzazione display inferiore terminale remoto                                                                                                    | 0                                                                                                    | 9                                                                                                    |                                                                                                    |                                                                                                    |  |  |
|                                                                                                    | 0 = PB1                                                                                                    | · ·                                                                                                    | · ·                                                                                                    |                                                                                                    |                                                                                                    |  |  |
|                                                                                                    | 1 = PB2                                                                                                    |                                                                                                    |                                                                                                    |                                                                                                    |                                                                                                    |  |  |
|                                                                                                    | 2 = PB3                                                                                                    |                                                                                                    |                                                                                                    |                                                                                                    |                                                                                                    |  |  |
|                                                                                                    | 3 = PB4                                                                                                    |                                                                                                    |                                                                                                    |                                                                                                    |                                                                                                    |  |  |
|                                                                                                    | 4 = Setpoint reale unità                                                                                                    |                                                                                                    |                                                                                                    |                                                                                                    |                                                                                                    |  |  |
|                                                                                                    | 5 = Stato unità                                                                                                    |                                                                                                    |                                                                                                    |                                                                                                    |                                                                                                    |  |  |
|                                                                                                    | 6 = Orologio                                                                                                    |                                                                                                    |                                                                                                    |                                                                                                    |                                                                                                    |  |  |
|                                                                                                    | 7 = Niente                                                                                                    |                                                                                                    |                                                                                                    |                                                                                                    |                                                                                                    |  |  |
|                                                                                                    | 8 = Differenziale di lavoro                                                                                                    |                                                                                                    |                                                                                                    |                                                                                                    |                                                                                                    |  |  |
|                                                                                                    | 9= Setpoint unità (valore fisso del parametro)                                                                                                    |                                                                                                    |                                                                                                    |                                                                                                    |                                                                                                    |  |  |
| <b>CF</b> 46                                                                                                    | Visualizzazione in STD-BY                                                                                                    | 0                                                                                                    | 2                                                                                                    |                                                                                                    |                                                                                                    |  |  |
|                                                                                                    | 0 = visualizza le grandezze della visualizzazione normale                                                                                                    |                                                                                                    |                                                                                                    |                                                                                                    |                                                                                                    |  |  |
|                                                                                                    | (impostate con parametri CF36 e CF43)                                                                                                    |                                                                                                    |                                                                                                    |                                                                                                    |                                                                                                    |  |  |
|                                                                                                    | 1 = visualizza la label "OFF"                                                                                                    |                                                                                                    |                                                                                                    |                                                                                                    |                                                                                                    |  |  |
|                                                                                                    | 2 = visualizza la label "StbY"                                                                                                    |                                                                                                    |                                                                                                    |                                                                                                    |                                                                                                    |  |  |
| <b>CF</b> 47                                                                                                    | Visualizzazione in STD-BY terminali remoti                                                                                                    | 0                                                                                                    | 2                                                                                                    |                                                                                                    |                                                                                                    |  |  |
|                                                                                                    | 0 = visualizza le grandezze della visualizzazione normale                                                                                                    |                                                                                                    |                                                                                                    |                                                                                                    |                                                                                                    |  |  |
|                                                                                                    | (impostate con parametri CF36 e CF43)                                                                                                    |                                                                                                    |                                                                                                    |                                                                                                    |                                                                                                    |  |  |
|                                                                                                    | 1 = visualizza la label "OFF"                                                                                                    |                                                                                                    |                                                                                                    |                                                                                                    |                                                                                                    |  |  |
|                                                                                                    | 2 = visualizza la label "StbY"                                                                                                    |                                                                                                    |                                                                                                    |                                                                                                    |                                                                                                    |  |  |
| <b>CF</b> 48                                                                                                    | Configurazione uscita analogica 420mA / 010V                                                                                                    | 0                                                                                                    | 1                                                                                                    |                                                                                                    |                                                                                                    |  |  |
|                                                                                                    | 0 = uscita 420mA                                                                                                    |                                                                                                    |                                                                                                    |                                                                                                    |                                                                                                    |  |  |
|                                                                                                    | 1 = uscita 010V                                                                                                    |                                                                                                    |                                                                                                    |                                                                                                    |                                                                                                    |  |  |
| Pr2                                                                                                    | Password                                                                                                    | 0                                                                                                    | 999                                                                                                    |                                                                                                    |                                                                                                    |  |  |
| Set Point Dinamico                                                                                                    |                                                                                                    |                                                                                                    |                                                                                                    |                                                                                                    |                                                                                                    |  |  |
|                                                                                                    |                                                                                                    |                                                                                                    |                                                                                                    |                                                                                                    | r                                                                                                    |  |  |
| Parametro                                                                                                    | Descrizione                                                                                                    | min                                                                                                    | max                                                                                                    | udm                                                                                                    | Risoluzion                                                                                                    |  |  |
| Parametro                                                                                                    | Descrizione                                                                                                    | min                                                                                                    | max                                                                                                    | udm                                                                                                    | Risoluzion<br>e                                                                                                    |  |  |
| Parametro<br>Sd01                                                                                                    | Descrizione<br>Set point dinamico                                                                                                    | min<br>0                                                                                                    | <b>max</b><br>1                                                                                                    | udm                                                                                                    | Risoluzion<br>e                                                                                                    |  |  |
| Parametro<br>Sd01                                                                                                    | Descrizione<br>Set point dinamico<br>0= Non abilitato                                                                                                    | min<br>0                                                                                                    | max<br>1                                                                                                    | udm                                                                                                    | Risoluzion<br>e                                                                                                    |  |  |
| Parametro<br>Sd01                                                                                                    | Descrizione<br>Set point dinamico<br>0= Non abilitato<br>1= Abilitato                                                                                                    | <b>min</b><br>0                                                                                                    | <b>max</b><br>1                                                                                                    | udm                                                                                                    | Risoluzion<br>e                                                                                                    |  |  |
| Parametro<br>Sd01<br>Sd02                                                                                                    | Descrizione         Set point dinamico         0= Non abilitato         1= Abilitato         Offset max setpoint d. estate                                                                                                    | min<br>0<br>-30.0                                                                                                    | max<br>1<br>30                                                                                                    | udm<br>°C<br>°F                                                                                              | Risoluzion<br>e<br>Dec                                                                                                    |  |  |
| Parametro<br>Sd01<br>Sd02                                                                                                    | Descrizione<br>Set point dinamico<br>0= Non abilitato<br>1= Abilitato<br>Offset max setpoint d. estate                                                                                                    | min<br>0<br>-30.0<br>-54                                                                                                    | max<br>1<br>30<br>54<br>30                                                                                                    | udm<br>°C<br>°F                                                                                              | Risoluzion<br>e<br>Dec<br>int                                                                                                    |  |  |
| Parametro<br>Sd01<br>Sd02<br>Sd03                                                                                                    | Descrizione         Set point dinamico         0= Non abilitato         1= Abilitato         Offset max setpoint d. estate         Offsett max setpoint d. inverno                                                                                                    | min<br>0<br>-30.0<br>-54<br>-30.0<br>-54                                                                                                    | max<br>1<br>30<br>54<br>30<br>54                                                                                                    | udm<br>°C<br>°F<br>°C<br>°F                                                                                  | Risoluzion<br>e<br>Dec<br>int<br>Dec<br>int                                                                                                |  |  |
| Parametro<br>Sd01<br>Sd02<br>Sd03                                                                                                    | Descrizione         Set point dinamico         0= Non abilitato         1= Abilitato         Offset max setpoint d. estate         Offsett max setpoint d. inverno                                                                                                    | min<br>0<br>-30.0<br>-54<br>-30.0<br>-54<br>-50.0                                                                                                    | max<br>1<br>30<br>54<br>30<br>54<br>110                                                                                                    | udm<br>°C<br>°F<br>°C<br>°F<br>°C<br>°F                                                                      | Risoluzion<br>e<br>Dec<br>int<br>Dec<br>int                                                                                                |  |  |
| Parametro<br>Sd01<br>Sd02<br>Sd03<br>Sd04                                                                                                    | Descrizione         Set point dinamico         0= Non abilitato         1= Abilitato         Offset max setpoint d. estate         Offsett max setpoint d. inverno         Set temp. Aria esterna setpoint d. estate                                                                                                    | min<br>0<br>-30.0<br>-54<br>-30.0<br>-54<br>-50.0<br>-58                                                                                                    | max<br>1<br>30<br>54<br>30<br>54<br>110<br>230                                                                                                    | udm<br>°C<br>°F<br>°C<br>°F<br>°C<br>°F                                                                      | Risoluzion<br>e<br>Dec<br>int<br>Dec<br>int<br>Dec<br>int                                                                                  |  |  |
| Parametro           Sd01           Sd02           Sd03           Sd04           Sd05                                                                                                    | Descrizione         Set point dinamico         0= Non abilitato         1= Abilitato         Offset max setpoint d. estate         Offsett max setpoint d. inverno         Set temp. Aria esterna setpoint d. estate         Set temp. Aria esterna setpoint d. inverno                                                                                                    | min<br>0<br>-30.0<br>-54<br>-30.0<br>-54<br>-50.0<br>-58<br>-50.0                                                                                                    | max<br>1<br>30<br>54<br>30<br>54<br>110<br>230<br>110                                                                                                    | udm<br>°C<br>°F<br>°F<br>°F<br>°C<br>°F<br>°C<br>°F<br>°C                                                    | Risoluzion<br>e<br>Dec<br>int<br>Dec<br>int<br>Dec<br>int                                                                                  |  |  |
| Parametro           Sd01           Sd02           Sd03           Sd04           Sd05                                                                                                    | Descrizione         Set point dinamico         0= Non abilitato         1= Abilitato         Offset max setpoint d. estate         Offsett max setpoint d. inverno         Set temp. Aria esterna setpoint d. estate         Set temp. Aria esterna setpoint d. inverno                                                                                                    | min<br>0<br>-30.0<br>-54<br>-30.0<br>-54<br>-50.0<br>-58<br>-50.0<br>-58                                                                                                    | max           1           30           54           30           54           110           230           110           230                                                                                                    | udm<br>°C °F<br>°F °C °F<br>°F °C °F<br>°F                                                                   | Risoluzion<br>e<br>Dec<br>int<br>Dec<br>int<br>Dec<br>int<br>Dec<br>int                                                                    |  |  |
| Parametro           Sd01           Sd02           Sd03           Sd04           Sd05           Sd06                                                                                               | Descrizione         Set point dinamico         0= Non abilitato         1= Abilitato         Offset max setpoint d. estate         Offsett max setpoint d. inverno         Set temp. Aria esterna setpoint d. estate         Set temp. Aria esterna setpoint d. inverno         Differenziale temp. Aria esterna setpoint d. estate                                                                                                    | min<br>0<br>-30.0<br>-54<br>-30.0<br>-54<br>-50.0<br>-58<br>-50.0<br>-58<br>-30.0                                                                                            | max           1           30           54           30           54           10           230           110           230           30                                                                                                    | udm<br>°C<br>°F<br>°F<br>°F<br>°C<br>°F<br>°C<br>°F<br>°C<br>°F<br>°C                                        | Risoluzion<br>e<br>Dec<br>int<br>Dec<br>int<br>Dec<br>int<br>Dec<br>int<br>Dec<br>int                                                      |  |  |
| Parametro           Sd01           Sd02           Sd03           Sd04           Sd05           Sd06                                                                                               | Descrizione         Set point dinamico         0= Non abilitato         1= Abilitato         Offset max setpoint d. estate         Offsett max setpoint d. inverno         Set temp. Aria esterna setpoint d. estate         Set temp. Aria esterna setpoint d. inverno         Differenziale temp. Aria esterna setpoint d. estate                                                                                                    | min<br>0<br>-30.0<br>-54<br>-30.0<br>-54<br>-50.0<br>-58<br>-50.0<br>-58<br>-30.0<br>-54                                                                                     | max           1           30           54           30           54           110           230           110           230           54                                                                                                    | udm<br>°C °F<br>°F °C °F<br>°F °C °F<br>°F °C °F                                                             | Risoluzion<br>e<br>Dec<br>int<br>Dec<br>int<br>Dec<br>int<br>Dec<br>int<br>Dec<br>int                                                      |  |  |
| Parametro           Sd01           Sd02           Sd03           Sd04           Sd05           Sd06           Sd07                                                                                | Descrizione         Set point dinamico         0= Non abilitato         1= Abilitato         Offset max setpoint d. estate         Offsett max setpoint d. inverno         Set temp. Aria esterna setpoint d. estate         Set temp. Aria esterna setpoint d. inverno         Differenziale temp. Aria esterna setpoint d. estate         Differenziale temp. Aria esterna setpoint d. inverno                                                                                                    | min<br>0<br>-30.0<br>-54<br>-30.0<br>-54<br>-50.0<br>-58<br>-50.0<br>-58<br>-30.0<br>-54<br>-30.0<br>-54<br>-30.0                                                            | max           1           30           54           30           54           110           230           110           230           54           30           54                                                                                                    | udm<br>°C °F<br>°F °C °F<br>°F °C °F<br>°F °C °F<br>°C °F °C °F                                              | Risoluzion<br>e<br>Dec<br>int<br>Dec<br>int<br>Dec<br>int<br>Dec<br>int<br>Dec<br>int<br>Dec<br>int<br>Dec                                 |  |  |
| Parametro           Sd01           Sd02           Sd03           Sd04           Sd05           Sd06           Sd07                                                                                | Descrizione         Set point dinamico         0= Non abilitato         1= Abilitato         Offset max setpoint d. estate         Offsett max setpoint d. inverno         Set temp. Aria esterna setpoint d. estate         Set temp. Aria esterna setpoint d. inverno         Differenziale temp. Aria esterna setpoint d. estate         Differenziale temp. Aria esterna setpoint d. inverno                                                                                                    | min<br>0<br>-30.0<br>-54<br>-30.0<br>-54<br>-50.0<br>-58<br>-50.0<br>-58<br>-30.0<br>-54<br>-30.0<br>-54<br>-30.0<br>-54                                                     | max           1           30           54           30           54           30           54           30           54           30           54           30           54           30           54           30           54           30           54           30           54                                                  | udm<br>°C F<br>°F °C F<br>°F °C F<br>°F °C F<br>°F °F °F °F °F °F °F °F °F °F °F °F °F °                     | Risoluzion<br>e<br>Dec<br>int<br>Dec<br>int<br>Dec<br>int<br>Dec<br>int<br>Dec<br>int<br>Dec<br>int                                        |  |  |
| Parametro           Sd01           Sd02           Sd03           Sd04           Sd05           Sd06           Sd07           Pr2                                                                  | Descrizione         Set point dinamico         0= Non abilitato         1= Abilitato         Offset max setpoint d. estate         Offsett max setpoint d. inverno         Set temp. Aria esterna setpoint d. estate         Set temp. Aria esterna setpoint d. inverno         Differenziale temp. Aria esterna setpoint d. estate         Differenziale temp. Aria esterna setpoint d. inverno         Password                                                                                                    | min<br>0<br>-30.0<br>-54<br>-30.0<br>-54<br>-50.0<br>-58<br>-50.0<br>-58<br>-30.0<br>-54<br>-30.0<br>-54<br>-30.0<br>-54<br>0                                                | max           1           30           54           30           54           110           230           110           230           54           30           54           999                                                                                                    | udm<br>°C °F<br>°C °F<br>°C °F<br>°C °F<br>°C °F<br>°C °F<br>°C °F                                           | Risoluzion<br>e<br>Dec<br>int<br>Dec<br>int<br>Dec<br>int<br>Dec<br>int<br>Dec<br>int<br>Dec<br>int                                        |  |  |
| Parametro           Sd01           Sd02           Sd03           Sd04           Sd05           Sd06           Sd07           Pr2                                                                  | Descrizione         Set point dinamico         0= Non abilitato         1= Abilitato         Offset max setpoint d. estate         Offsett max setpoint d. inverno         Set temp. Aria esterna setpoint d. estate         Set temp. Aria esterna setpoint d. inverno         Differenziale temp. Aria esterna setpoint d. estate         Differenziale temp. Aria esterna setpoint d. inverno         Password         Energy Saving                                                                                                    | min<br>0<br>-30.0<br>-54<br>-30.0<br>-54<br>-50.0<br>-58<br>-50.0<br>-58<br>-30.0<br>-54<br>-30.0<br>-54<br>-30.0<br>-54<br>0                                                | max           1           30           54           30           54           30           54           30           54           30           54           30           54           30           54           30           54           30           54           999                                                              | udm<br>°C<br>°F<br>°F<br>°F<br>°F<br>°F<br>°F<br>°F<br>°F<br>°F                                              | Risoluzion<br>e<br>Dec<br>int<br>Dec<br>int<br>Dec<br>int<br>Dec<br>int<br>Dec<br>int<br>Dec<br>int                                        |  |  |
| Parametro           Sd01           Sd02           Sd03           Sd04           Sd05           Sd06           Sd07           Pr2           Parametro                                              | Descrizione         Set point dinamico         0= Non abilitato         1= Abilitato         Offset max setpoint d. estate         Offsett max setpoint d. inverno         Set temp. Aria esterna setpoint d. estate         Set temp. Aria esterna setpoint d. inverno         Differenziale temp. Aria esterna setpoint d. estate         Differenziale temp. Aria esterna setpoint d. inverno         Password         Energy Saving         Descrizione                                                                                    | min<br>0<br>-30.0<br>-54<br>-30.0<br>-54<br>-50.0<br>-58<br>-50.0<br>-58<br>-30.0<br>-54<br>-30.0<br>-54<br>-30.0<br>-54<br>0<br>min                                         | max           1           30           54           30           54           110           230           110           230           54           30           54           999           max                                                                                                    | udm<br>°C<br>°F<br>°C<br>°F<br>°C<br>°F<br>°C<br>°F<br>°C<br>°F<br>°C<br>°F                                  | Risoluzion<br>e<br>Dec<br>int<br>Dec<br>int<br>Dec<br>int<br>Dec<br>int<br>Dec<br>int<br>Dec<br>int<br>Risoluzion                          |  |  |
| Parametro           Sd01           Sd02           Sd03           Sd04           Sd05           Sd06           Sd07           Pr2           Parametro                                              | Descrizione         Set point dinamico         0= Non abilitato         1= Abilitato         Offset max setpoint d. estate         Offsett max setpoint d. inverno         Set temp. Aria esterna setpoint d. estate         Set temp. Aria esterna setpoint d. inverno         Differenziale temp. Aria esterna setpoint d. estate         Differenziale temp. Aria esterna setpoint d. inverno         Password         Energy Saving         Descrizione                                                                                    | min<br>0<br>-30.0<br>-54<br>-30.0<br>-54<br>-50.0<br>-58<br>-50.0<br>-58<br>-30.0<br>-54<br>-30.0<br>-54<br>-30.0<br>-54<br>0<br>min<br>min                                  | max           1           30           54           30           54           30           54           30           54           30           54           30           54           30           54           30           54           30           54           999           max                                                | udm<br>°C<br>°F<br>°F<br>°F<br>°C<br>°F<br>°C<br>°F<br>°C<br>°F<br>°C<br>°F<br>°C<br>°F                      | Risoluzion<br>e<br>Dec<br>int<br>Dec<br>int<br>Dec<br>int<br>Dec<br>int<br>Dec<br>int<br>Risoluzion<br>e                                   |  |  |
| Parametro           Sd01           Sd02           Sd03           Sd04           Sd05           Sd06           Sd07           Pr2           Parametro           ES01                               | Descrizione         Set point dinamico         0= Non abilitato         1= Abilitato         Offset max setpoint d. estate         Offsett max setpoint d. inverno         Set temp. Aria esterna setpoint d. estate         Set temp. Aria esterna setpoint d. inverno         Differenziale temp. Aria esterna setpoint d. estate         Differenziale temp. Aria esterna setpoint d. inverno         Password         Energy Saving         Descrizione         Inizio (0÷24)                                                              | min<br>0<br>-30.0<br>-54<br>-30.0<br>-54<br>-50.0<br>-58<br>-50.0<br>-58<br>-30.0<br>-54<br>-30.0<br>-54<br>0<br>min<br>0                                                    | max           1           30           54           30           54           110           230           110           230           54           30           54           999           max           23.50                                                                                                    | udm<br>°C<br>°F<br>°F<br>°C<br>°F<br>°C<br>°F<br>°C<br>°F<br>°C<br>°F<br><b>udm</b>                          | Risoluzion<br>e<br>Dec<br>int<br>Dec<br>int<br>Dec<br>int<br>Dec<br>int<br>Dec<br>int<br>Dec<br>int<br>Risoluzion<br>e<br>10 min           |  |  |
| Parametro           Sd01           Sd02           Sd03           Sd04           Sd05           Sd06           Sd07           Pr2           Parametro           ES01           ES02                | Descrizione         Set point dinamico         0= Non abilitato         1= Abilitato         Offset max setpoint d. estate         Offsett max setpoint d. inverno         Set temp. Aria esterna setpoint d. estate         Set temp. Aria esterna setpoint d. inverno         Differenziale temp. Aria esterna setpoint d. estate         Differenziale temp. Aria esterna setpoint d. inverno         Password         Energy Saving         Descrizione         Inizio (0+24)         Fine (0+24)                                          | min<br>0<br>-30.0<br>-54<br>-30.0<br>-54<br>-50.0<br>-58<br>-50.0<br>-58<br>-30.0<br>-54<br>-30.0<br>-54<br>-30.0<br>-54<br>0<br>0<br>min<br>0<br>0                          | max           1           30           54           30           54           110           230           110           230           54           30           54           999           max           23.50           23.50                                                                                                    | udm<br>°C<br>°F<br>°C<br>°F<br>°C<br>°F<br>°C<br>°F<br>°C<br>°F<br>°C<br>°F<br>°C<br>°F<br>udm<br>Min<br>Min | Risoluzion<br>e<br>Dec<br>int<br>Dec<br>int<br>Dec<br>int<br>Dec<br>int<br>Dec<br>int<br>Dec<br>int<br>Risoluzion<br>e<br>10 min           |  |  |
| Parametro           Sd01           Sd02           Sd03           Sd04           Sd05           Sd06           Sd07           Pr2           Parametro           ES01           ES02           ES03 | Descrizione         Set point dinamico         0= Non abilitato         1= Abilitato         Offset max setpoint d. estate         Offsett max setpoint d. inverno         Set temp. Aria esterna setpoint d. estate         Set temp. Aria esterna setpoint d. inverno         Differenziale temp. Aria esterna setpoint d. estate         Differenziale temp. Aria esterna setpoint d. inverno         Password         Energy Saving         Descrizione         Inizio (0÷24)         Fine (0÷24)         Lunedi                           | min<br>0<br>-30.0<br>-54<br>-30.0<br>-54<br>-50.0<br>-58<br>-50.0<br>-58<br>-30.0<br>-54<br>-30.0<br>-54<br>-30.0<br>-54<br>0<br>0<br>min<br>0<br>0<br>0<br>0<br>0<br>0<br>0 | max           1           30           54           30           54           30           54           30           54           30           54           30           54           30           54           30           54           30           54           999           max           23.50           23.50           1    | udm<br>°C<br>°F<br>°C<br>°F<br>°C<br>°F<br>°C<br>°F<br>°C<br>°F<br>°C<br>°F<br>udm<br>Min<br>Min             | Risoluzion<br>e<br>Dec<br>int<br>Dec<br>int<br>Dec<br>int<br>Dec<br>int<br>Dec<br>int<br>Dec<br>int<br>Risoluzion<br>e<br>10 min<br>10 min |  |  |
| Parametro           Sd01           Sd02           Sd03           Sd04           Sd05           Sd06           Sd07           Pr2           Parametro           ES01           ES02           ES03 | Descrizione         Set point dinamico         0= Non abilitato         1= Abilitato         Offset max setpoint d. estate         Offsett max setpoint d. inverno         Set temp. Aria esterna setpoint d. estate         Set temp. Aria esterna setpoint d. inverno         Differenziale temp. Aria esterna setpoint d. estate         Differenziale temp. Aria esterna setpoint d. inverno         Password         Energy Saving         Descrizione         Inizio (0÷24)         Fine (0÷24)         Lunedì         0 = Non abilitato | min<br>0<br>-30.0<br>-54<br>-30.0<br>-54<br>-50.0<br>-58<br>-50.0<br>-58<br>-30.0<br>-58<br>-30.0<br>-54<br>0<br>0<br>0<br>0<br>0<br>0<br>0<br>0                             | max           1           30           54           30           54           10           230           110           230           30           54           30           54           30           54           30           54           30           54           999           max           23.50           23.50           1 | udm<br>°C<br>°F<br>°C<br>°F<br>°C<br>°F<br>°C<br>°F<br>°C<br>°F<br>°C<br>°F<br>udm<br>Min<br>Min             | Risoluzion<br>e<br>Dec<br>int<br>Dec<br>int<br>Dec<br>int<br>Dec<br>int<br>Dec<br>int<br>Risoluzion<br>e<br>10 min<br>10 min               |  |  |

| IC100CX      |                                                             |          |            |         |            |
|--------------|-------------------------------------------------------------|----------|------------|---------|------------|
| <b>ES</b> 04 | Martedì                                                     | 0        | 1          |         |            |
|              | 0 = Non abilitato                                           |          |            |         |            |
|              | 1= Abilitato                                                |          |            |         |            |
| <b>ES</b> 05 | Mercoledì                                                   | 0        | 1          |         |            |
|              | 0 = Non abilitato                                           |          |            |         |            |
|              | 1= Abilitato                                                |          |            |         |            |
| <b>ES</b> 06 | Giovedì                                                     | 0        | 1          |         |            |
|              | 0 = Non abilitato                                           |          |            |         |            |
|              | 1= Abilitato                                                |          |            |         |            |
| <b>ES</b> 07 | Venerdì                                                     | 0        | 1          |         |            |
|              | 0 = Non abilitato                                           |          |            |         |            |
|              | 1= Abilitato                                                |          |            |         |            |
| <b>ES</b> 08 | Sabato                                                      | 0        | 1          |         |            |
|              | 0 = Non abilitato                                           |          |            |         |            |
|              | 1= Abilitato                                                | <u>^</u> |            |         |            |
| <b>ES</b> 09 | Domenica                                                    | 0        | 1          |         |            |
|              | 0 = Non abilitato                                           |          |            |         |            |
|              | 1= Adilitato                                                |          |            |         |            |
| <b>EC</b> 10 | Incremente pot energy opying chiller                        | 20.0     | 20.0       | °C      | Dee        |
| <b>E3</b> 10 | incremento set energy saving chiller                        | -30.0    | 50.0       | °⊑      | Dec        |
| EQ11         | Differenziale energy saving chiller                         | -34      | 25 0       | ۲<br>°C |            |
| ESTI         | Differenziale energy saving chiller                         | 0.1      | 25.0<br>15 | °E      | int        |
| <b>FS</b> 12 | Incremento set energy saving n.d.c.                         | -30.0    | 30.0       | ۔<br>°۲ |            |
|              | indication of chergy saving p.u.e.                          | -50.0    | 54         | °F      | int        |
| <b>FS</b> 13 | Differenziale energy saving n d c                           | 01       | 25.0       | °C      | Dec        |
|              |                                                             | 0        | 45         | °F      | int        |
| Pr2          | Password                                                    | 0        | 999        |         |            |
|              | Parametri Compressori                                       |          |            |         | 1          |
| Parametro    | Descrizione                                                 | min      | max        | udm     | Risoluzion |
|              |                                                             |          | -          |         | е          |
| <b>CO</b> 01 | Tempo minimo accensione                                     | 0        | 250        | Sec     | 10Sec      |
| <b>CO</b> 02 | Tempo minimo spegnimento                                    | 0        | 250        | Sec     | 10Sec      |
| <b>CO</b> 03 | Ritardo accensione tra i due compressori / parzializzazione | 1        | 250        | Sec     |            |
| <b>CO</b> 04 | Ritardo spegnimento tra i due compressori /                 | 0        | 250        | Sec     |            |
|              | parzializzazione                                            |          |            |         |            |
| <b>CO</b> 05 | Ritardo all' accensione compressori da power ON             | 0        | 250        | Sec     | 10Sec      |
| <b>CO</b> 06 | Ritardo ON compressore dalla partenza pompa / ventilatore   | 1        | 250        | Sec     |            |
|              | di mandata                                                  |          |            |         |            |
| <b>CO</b> 07 | Ritardo OFF pompa / ventilatore di mandata dallo            | 0        | 250        | Sec     |            |
|              | spegnimento compressore                                     |          |            |         |            |
| <b>CO</b> 08 | Rotazione compressori                                       | 0        | 1          |         |            |
|              | 0= Abilitata                                                |          |            |         |            |
|              | 1= Sequenza fissa                                           |          |            |         |            |
| <b>CO</b> 09 | Tempo di ritardo disattivazione valvola lato acqua da OFF   | 0        | 250        | Sec     |            |
|              | compressore                                                 | -        |            |         |            |
| <b>CO</b> 10 | Polarità valvola di parzializzazione                        | 0        | 1          |         |            |
|              | U=. Parzializzazione. ON                                    |          |            |         |            |
|              | 1=. Parzializzazione. OFF                                   |          |            |         |            |

| IC100CX      |                                                          |     |      |     |        |
|--------------|----------------------------------------------------------|-----|------|-----|--------|
| <b>CO</b> 11 | Modo operativo pompa / ventilatore di mandata            | 0   | 4    |     |        |
|              | 0= Assente                                               |     |      |     |        |
|              | 1= Funzionamento continuo in uscita ON/OFF               |     |      |     |        |
|              | 2= Funzionamento su chiamata del compressore             |     |      |     |        |
|              | 3= Funzionamento continuo in uscita 4÷20mA               |     |      |     |        |
|              | 4= Funzionamento su chiamata del compressore 4÷20mA      |     |      |     |        |
| <b>CO</b> 12 | Compressore 1                                            | 0   | 1    |     |        |
|              | 0 = Abilitato                                            |     |      |     |        |
|              | 1 = OFF                                                  |     |      |     |        |
| <b>CO</b> 13 | Compressore 2 / parzializzazione.                        | 0   | 1    |     |        |
|              | 0 = Abilitato                                            |     |      |     |        |
|              | 1= OFF                                                   |     |      |     |        |
| <b>CO</b> 14 | SET Contaore compressore 1                               | 0   | 999  | Hr  | 10 Hr  |
| <b>CO</b> 15 | SET Contaore compressore 2                               | 0   | 999  | Hr  | 10 Hr  |
| <b>CO</b> 16 | SET Contaore pompa acqua / ventilatore di mandata (unità | 0   | 999  | Hr  | 10 Hr  |
|              | aria/aria)                                               |     |      |     |        |
|              | Unloading evaporatore                                    |     |      |     |        |
| <b>CO</b> 17 | Set point attivazione unloading evaporatore              | 0   | 110  | О°  | Dec    |
|              |                                                          | 32  | 230  | °F  | int    |
| <b>CO</b> 18 | Differenziale attivazione unloading evaporatore          | 0.1 | 25.0 | О°  | Dec    |
|              |                                                          | 0   | 45   | °F  | int    |
| <b>CO</b> 19 | Ritardo attivazione unloading evaporatore                | 0   | 250  | Sec | 10 Sec |
| <b>CO</b> 20 | Tempo massimo di permanenza in funzionamento             | 0   | 250  | Sec | 10 Sec |
|              | unloading comp da alta temp. ingresso evaporatore        |     |      |     |        |
|              | Unloading condensatore                                   | -   |      |     |        |
| <b>CO</b> 21 | Set point unloading compressore pressione in             | 0.0 | 50.0 | Bar | Dec    |
|              | funzionamento chiller                                    | 0   | 725  | Psi | int    |
| <b>CO</b> 22 | Differenziale unloading compressore pressione in         | 0.0 | 12   | Bar | Dec    |
|              | funzionamento chiller                                    | 0   | 174  | Psi | int    |
| <b>CO</b> 23 | Set point unloading compressore pressione in             | 0.0 | 50.0 | Bar | Dec    |
|              | funzionamento pompa di calore                            | 0   | 725  | Psi | int    |
| <b>CO</b> 24 | Differenziale unloading compressore pressione in         | 0.0 | 12   | Bar | Dec    |
|              | funzionamento pompa di calore                            | 0   | 174  | Psi | int    |
| <b>CO</b> 25 | Tempo massimo di unloading condensatore                  | 0   | 250  | Sec | 10 Sec |
|              | Pompa acqua condensatore                                 | r   | T    |     |        |
| <b>CO</b> 26 | Modo operativo pompa acqua condensatore                  | 0   | 2    |     |        |
|              | 0= Assente                                               |     |      |     |        |
|              | 1= Funzionamento continuo                                |     |      |     |        |
|              | 2= Funzionamento su chiamata del compressore             |     |      |     |        |
| <b>CO</b> 27 | Ritardo OFF pompa acqua condensatore dallo               | 0   | 250  | Sec |        |
|              | spegnimento compressore                                  |     |      |     |        |
| <b>CO</b> 28 | SET Conta ore pompa acqua condensatore                   | 0   | 999  | Hr  | 10 Hr  |
|              | Funzione compressore in tandem                           |     |      |     |        |
| <b>CO</b> 29 | Tempo massimo di funzionamento continuativo              | 0   | 250  | Min |        |
|              | compressore                                              |     |      |     | 10.0   |
| <b>CO</b> 30 | ritardo avviamento compressore dalla richiesta           | 0   | 250  | sec | 10 Sec |
|              | valvola solenolde lato acqua.                            |     |      |     |        |
| 0004         | Pompa acqua evaporatore modula                           | nte | 050  |     |        |
| <b>CO</b> 31 | i empo di spunto pompa impianto alla massima velocita da | U   | 250  | sec |        |
| <b>CO</b> 00 | Inchiesta termoregolazione                               | 20  | 400  | 0/  |        |
| 6032         | Chiller                                                  | 30  | 100  | 70  |        |
| 1            |                                                          | 1   | 1    |     |        |

| <b>CO</b> 33  | Minima velocità % in funzionamento con compressore attivo (Pompa di calore) | 30     | 100  | %     |            |
|---------------|-----------------------------------------------------------------------------|--------|------|-------|------------|
| <b>CO</b> 34  | Velocità % pompa impianto con compressore Spento                            | 30     | 100  | %     |            |
| <b>CO</b> 35  | Set point controllo velocità pompa in funzione della                        | -50.0  | 110  | °C    | Dec        |
|               | temperatura acqua uscita (PB2) in modalità chiller                          | -58    | 230  | °F    | int        |
| <b>CO</b> 36  | Banda di controllo temperatura acqua mandata in chiller                     | 0.0    | 25.0 | °C    | Dec        |
|               |                                                                             | 0      | 45   | °F    | int        |
| <b>CO</b> 37  | Tempo ritardo spegnimento comp. da termoregolazione con                     | 0      | 250  | sec   |            |
|               | pompa acqua < 100 % in funzionamento chiller                                |        |      |       |            |
| <b>CO</b> 38  | Set point controllo velocità pompa in funzione della                        | -50.0  | 110  | °C    | Dec        |
|               | temperatura acqua mandata (PB2) in modalità Pompa di                        | -58    | 230  | °F    | int        |
|               | calore                                                                      |        |      |       |            |
| <b>CO</b> 39  | Banda di controllo temperatura acqua mandata in pdc                         | 0.0    | 25.0 | °C    | Dec        |
|               |                                                                             | 0      | 45   | °F    | int        |
| <b>CO</b> 40  | Tempo ritardo spegnimento comp. da termoregolazione con                     | 0      | 250  | sec   |            |
|               | pompa acqua < 100 % in funzionamento p.d.c.                                 |        |      |       |            |
| Pr2           | Password                                                                    | 0      | 999  |       |            |
|               | Parametri Ventilazione                                                      |        |      |       |            |
| Parametro     | Descrizione                                                                 | min    | may  | udm   | Pisoluzion |
| Falameno      | Descrizione                                                                 | 111111 | Παλ  | uum   |            |
| <b>EA</b> 01  | Liseita ventilatori                                                         | 0      | 1    |       | Č          |
| FAUL          |                                                                             | U      | I    |       |            |
|               | 1- Procente                                                                 |        |      |       |            |
| <b>EA</b> 02  | Pegelazieni ventale                                                         | 0      | 2    |       |            |
| FA02          |                                                                             | 0      | 2    |       |            |
|               | 1- Regulazione ON / OEE                                                     |        |      |       |            |
|               | 2= Regulatore proporzionale di velocità                                     |        |      |       |            |
| FA03          | Modo funzionamento ventole                                                  | 0      | 1    |       |            |
| TA03          | 0= Dipendenti dal compressore                                               | 0      | 1    |       |            |
|               | 1= Indipendenti dal compressore                                             |        |      |       |            |
| FA04          | Tempo di spunto ventole max velocità dono ON                                | 0      | 250  | Sec   |            |
| FA05          | Sfasamento ventole                                                          | 0      | 200  | Micro | 250.05     |
| 1 400         |                                                                             | U      | 20   | Sec   | 250μ5      |
| FA06          | Non adoperato                                                               |        |      | 000   |            |
| FA00          | Preventilazione in cooling prima di ON compressore                          | 0      | 250  | Sec   |            |
| FA08          | Minima velocità ventole in estate                                           | 30     | 100  | %     |            |
| FA00          | Massima velocità ventole in estate                                          | 30     | 100  | %     |            |
| <b>FΔ</b> 10  | Set temperatura / pressione minima velocità ventole in                      | -50.0  | 110  | °C    | Dec        |
|               | estate                                                                      | -58    | 230  | °F    | int        |
|               |                                                                             | 0.0    | 50.0 | Bar   | Dec        |
|               |                                                                             | 0.0    | 725  | Psi   | int        |
| F <b>Δ</b> 11 | Set temperatura / pressione massima velocità ventole in                     | -50.0  | 110  | °C.   | Dec        |
|               | estate                                                                      | -58    | 230  | °F    | int        |
|               |                                                                             | 0 0    | 50 0 | Bar   | Dec        |
|               |                                                                             | 0.0    | 725  | Psi   | int        |
|               |                                                                             | Ŭ      | . 20 |       |            |
| <b>FA</b> 12  | Banda proporzionale ventilatori in estate                                   | 0.0    | 25.0 | °C    | Dec        |
|               |                                                                             | 0      | 45   | °F    | int        |
|               |                                                                             | 0.0    | 50.0 | Bar   | Dec        |
|               |                                                                             | 0      | 725  | Psi   | int        |

| IC100CX      |                                                         |       |        |        |            |
|--------------|---------------------------------------------------------|-------|--------|--------|------------|
| <b>FA</b> 13 | Differenziale CUT-OFF estate                            | 0.0   | 25.0   | °C     | Dec        |
|              |                                                         | 0     | 45     | °F     | int        |
|              |                                                         | 0.0   | 50.0   | Bar    | Dec        |
|              |                                                         | 0     | 725    | Psi    | int        |
| <b>FA</b> 14 | Over ride CUT-OFF estate                                | 0.0   | 25.0   | °C     | Dec        |
|              |                                                         | 0     | 45     | °F     | int        |
|              |                                                         | 0.0   | 50.0   | Bar    | Dec        |
|              |                                                         | 0     | 725    | Psi    | int        |
| <b>FA</b> 15 | Tempo ritardo CUT-OFF                                   | 0     | 250    | Sec    |            |
| <b>FA</b> 16 | Velocità night function estate                          | 30    | 100    | %      |            |
| <b>FA</b> 17 | Minima velocità ventole in inverno                      | 30    | 100    | %      |            |
| <b>FA</b> 18 | Massima velocità ventole in inverno                     | 30    | 100    | %      |            |
| <b>FA</b> 19 | Set temperatura / pressione minima velocità ventole in  | -50.0 | 110    | °C     | Dec        |
|              | inverno                                                 | -58   | 230    | °F     | int        |
|              |                                                         | 0.0   | 50.0   | Bar    | Dec        |
|              |                                                         | 0     | 725    | Psi    | int        |
| <b>FA</b> 20 | Set temperatura / pressione massima velocità ventole in | -50.0 | 110    | °C     | Dec        |
| 17120        | inverno                                                 | -58   | 230    | °F     | int        |
|              |                                                         | 0.0   | 50.0   | Bar    | Dec        |
|              |                                                         | 0     | 725    | Psi    | int        |
|              |                                                         | Ũ     | 120    | 1 01   | int        |
| <b>FA</b> 21 | Banda proporzionale ventole in inverno                  | 0.0   | 25.0   | °C     | Dec        |
|              |                                                         | 0     | 45     | °F     | int        |
|              |                                                         | 0.0   | 50.0   | Bar    | Dec        |
|              |                                                         | 0     | 725    | Psi    | int        |
| <b>FA</b> 22 | Differenziale CUT-OFF inverno                           | 0.0   | 25.0   | °C     | Dec        |
|              |                                                         | 0     | 45     | °F     | int        |
|              |                                                         | 0.0   | 50.0   | Bar    | Dec        |
|              |                                                         | 0     | 725    | Psi    | int        |
| <b>FA</b> 23 | Over ride CUT-OFF inverno                               | 0.0   | 25.0   | °C     | Dec        |
|              |                                                         | 0     | 45     | °F     | int        |
|              |                                                         | 0.0   | 50.0   | Bar    | Dec        |
|              |                                                         | 0     | 725    | Psi    | int        |
| <b>FA</b> 24 | Velocità night function inverno                         | 30    | 100    | %      |            |
|              | Funzione Hot Start                                      |       |        |        |            |
| Parametro    | Descrizione                                             | min   | max    | udm    | Risoluzion |
|              |                                                         |       |        |        | е          |
| <b>FA</b> 25 | Set point hot start                                     | -50.0 | 110    | °C     | Dec        |
|              |                                                         | -58   | 230    | °F     | int        |
| <b>FA</b> 26 | Differenziale hot start                                 | 0.0   | 25.0   | °C     | Dec        |
|              |                                                         | 0     | 45     | °F     | int        |
| Pr2          | Password                                                | 0     | 999    |        |            |
|              | Parametri Resistenze Antigelo / Appog                   | ggio  |        |        |            |
| Parametro    | Descrizione                                             | min   | max    | udm    | Risoluzion |
|              |                                                         |       |        |        | е          |
| <b>Ar</b> 01 | Set point minimo antigelo                               | -50.0 | ۸ rO o | °C     | Dec        |
|              |                                                         | -58   | AIUS   | °F     | int        |
| <b>Ar</b> 02 | Setpoint massimo antigelo                               | ٨     | 110    | °C     | Dec        |
|              | _                                                       | AIU3  | 230    | °F     | int        |
| <b>Ar</b> 03 | Set allarme antigelo in chiller                         | Ar01  | Ar02   | °C /°F | Dec/int    |
| <b>Ar</b> 04 | Differenziale allarme antigelo in chiller               | 0     | 25.0   | °C     | Dec        |
|              |                                                         | 0     | 45     | °F     | int        |

| IC100CX      |                                                           |       |      |          |            |
|--------------|-----------------------------------------------------------|-------|------|----------|------------|
| <b>Ar</b> 05 | Ritardo allarme antigelo                                  | 0     | 250  | Sec      |            |
| <b>Ar</b> 06 | Numero max interventi ora antigelo                        | 0     | 16   |          |            |
| <b>Ar</b> 07 | Ritardo allarme antigelo alla partenza in p.d.c.          | 0     | 250  | Sec      |            |
| <b>Ar</b> 08 | Set point resistenze antigelo in chiller                  | -50.0 | 110  | °C       | Dec        |
|              |                                                           | -58   | 230  | °F       | int        |
| <b>Ar</b> 09 | Set point resistenze antigelo in p.d.c                    | -50.0 | 110  | С°       | Dec        |
|              |                                                           | -58   | 230  | °F       | int        |
| <b>Ar</b> 10 | Set point resistenze antigelo esterne (unità acqua/acqua) | -50.0 | 110  | С°       | Dec        |
|              |                                                           | -58   | 230  | °F       | int        |
| <b>Ar</b> 11 | Differenziale resistenze antigelo in chiller              | 0     | 25.0 | O°<br>D° | Dec        |
|              |                                                           | 0     | 45   | °F       | int        |
| <b>Ar</b> 12 | Differenziale resistenze antigelo in p.d.c.               | 0     | 25.0 | J°<br>T  | Dec        |
| <b>A</b> 40  |                                                           | 0     | 45   | ۴        | int        |
| <b>Ar</b> 13 | Attivazione resistenze antigelo                           | 0     | 1    |          |            |
|              | U= Attivazione con termoregolatore                        |       |      |          |            |
| <b>A</b> r14 | Pogolozione con termoregolatore e in spiniamento          | 0     | 1    |          |            |
| AI 14        |                                                           | 0     | 1    |          |            |
|              | 1 = ON in chiller                                         |       |      |          |            |
|              |                                                           |       |      |          |            |
|              |                                                           |       |      |          |            |
| <b>Ar</b> 15 | Regolazione resistenze antigelo in p.d.c                  | 0     | 1    |          |            |
|              | 0= OFF in p.d.c.                                          | -     |      |          |            |
|              | 1= ON in p.d.c.                                           |       |      |          |            |
| <b>Ar</b> 16 | Termoregolazione resistenze antigelo in chiller           | 0     | 3    |          |            |
|              | 0= Regola su PB1                                          |       |      |          |            |
|              | 1= Regola su PB2                                          |       |      |          |            |
|              | 2= Regola su PB3                                          |       |      |          |            |
|              | 3= Regola su PB4                                          |       |      |          |            |
| <b>Ar</b> 17 | Termoregolazione resistenze antigelo in p.d.c.            | 0     | 3    |          |            |
|              | U= Regola su PB1                                          |       |      |          |            |
|              | 1= Regola su PB2                                          |       |      |          |            |
|              | 2- Regula su PD3<br>3- Regula su PB4                      |       |      |          |            |
|              | Funzionamento, nompa acqua evapor                         | atore |      |          | <u> </u>   |
| <b>Ar</b> 18 | Regolazione nompa acqua evaporatore / resistenze          |       | 3    | [        | [          |
| 7410         | antigelo in OFF-stand-by                                  | Ŭ     | Ŭ    |          |            |
|              | 0= Disattivata                                            |       |      |          |            |
|              | 1= Attivata                                               |       |      |          |            |
|              | 2= Regolazione pompa acqua / resistenze antigelo su       |       |      |          |            |
|              | sonda PB4 configurata come sonda ambiente                 |       |      |          |            |
|              | 3 = Regolazione pompa acqua / resistenze antigelo su      |       |      |          |            |
|              | sonda PB4 configurata come sonda ambiente con set         |       |      |          |            |
|              | separati                                                  |       |      |          |            |
| <b>Ar</b> 19 | Attivazione pompa acqua / resistenze antigelo in caso di  | 0     | 1    |          |            |
|              | guasto sonda                                              |       |      |          |            |
|              | U= Spente con guasto sonda                                |       |      |          |            |
|              | LI - Accese con guasio sonda                              |       |      |          |            |
| Darametra    |                                                           | min   | may  | udm      | Disclusion |
| Farametro    |                                                           | 11111 | Παλ  | uum      | e          |

| IC100CX      |                                                        |          |         |        |            |
|--------------|--------------------------------------------------------|----------|---------|--------|------------|
| <b>Ar</b> 20 | Funzione boiler                                        | 0        | 1       |        |            |
|              | 0= Controllo in integrazione                           |          |         |        |            |
|              | 1= Controllo in riscaldamento                          |          |         |        |            |
| <b>Ar</b> 21 | Set point aria esterna attivazione resistenze boiler   | -50.0    | 110     | °C     | Dec        |
|              |                                                        | -58      | 230     | °F     | int        |
| <b>Ar</b> 22 | Differenziale resistenze boiler                        | 0        | 25.0    | °C     | Dec        |
|              |                                                        | 0        | 45      | °F     | int        |
| <b>Ar</b> 23 | Tempo ritardo attivazione funzione boiler              | 0        | 250     | Min    |            |
| <b>Ar</b> 24 | Tempo ritardo attivazione resistenza nº 2 boiler       | 0        | 250     | Min    |            |
| <b>Ar</b> 25 | Set point aria esterna disattivazione compressori      | -50.0    | 110     | С°     | Dec        |
|              |                                                        | -58      | 230     | °F     | Int        |
|              |                                                        |          |         |        |            |
| <b>Ar</b> 26 | Differenziale aria esterna attivazione compressori     | 0        | 25.0    | °C     | Dec        |
|              |                                                        | 0        | 45      | °F     | int        |
|              | Allarme antigelo in pompa di calor                     | e        |         |        |            |
| <b>Ar</b> 27 | Set allarme antigelo in funzionamento p.d.c.           | Ar01     | Ar02    | °C /°F | Dec/int    |
| <b>Ar</b> 28 | Differenziale allarme antigelo in p.d.c.               | 0        | 25.0    | °C     | Dec        |
|              |                                                        | 0        | 45      | °F     | int        |
|              | Funzionamento pompa acqua evaporatore / condensato     | re su so | nda amb | iente  |            |
| <b>Ar</b> 29 | Set attivazione pompa acqua evaporatore / condensatore | -50.0    | 110     | °C     | Dec        |
|              | su sonda ambiente                                      | -58      | 230     | °F     | int        |
| <b>Ar</b> 30 | Differenziale attivazione pompa acqua evaporatore /    | 0.1      | 25.0    | °C     | Dec        |
|              | condensatore su sonda ambiente                         | 0        | 45      | °F     | int        |
|              | Funzionamento pompa acqua condens                      | atore    |         | 1      |            |
| <b>Ar</b> 31 | Regolazione pompa acqua condensatore/ resistenze       | 0        | 3       |        |            |
|              | antigelo in OFF-stand-by                               |          |         |        |            |
|              | 0= Disattivata                                         |          |         |        |            |
|              | 1 = Attivata                                           |          |         |        |            |
|              | 2= Regolazione pompa acqua / resistenze antigelo su    |          |         |        |            |
|              | 2 - Pogoloziono, pompo oggio / registenzo entigolo eu  |          |         |        |            |
|              | sonda PB4 configurata come sonda ambiente con set      |          |         |        |            |
|              | sonda r D4 configurata come sonda ambiente con set     |          |         |        |            |
| <b>Δr</b> 32 | Attivazione nompa acqua condensatore in caso di quasto | 0        | 1       |        |            |
| 7402         | sonda                                                  | Ū        |         |        |            |
|              | 0= Spente con quasto sonda                             |          |         |        |            |
|              | 1= Accese con guasto sonda                             |          |         |        |            |
| Pr2          | Password                                               | 0        | 999     |        |            |
|              | Parametri Sbrinamento                                  |          |         |        |            |
| Parametro    | Descrizione                                            | min      | max     | udm    | Risoluzion |
| i ulullou o  |                                                        |          | max     | uum    | e          |
| <b>dF</b> 01 | Esecuzione sbrinamento                                 | 0        | 1       |        |            |
|              |                                                        | °,       | •       |        |            |
|              | 1= Si                                                  |          |         |        |            |
| <b>dF</b> 02 | Modalità di sbrinamento                                | 0        | 2       |        |            |
|              | 0= Temperatura / pressione                             |          |         |        |            |
|              | 1= Tempo                                               |          |         |        |            |
|              | 2= Contatto esterno                                    |          |         |        |            |
| <b>dF</b> 03 | Temperatura pressione inizio sbrinamento               | -50.0    | 110     | С°     | Dec        |
|              |                                                        | -58      | 230     | °F     | int        |
|              |                                                        | 0.0      | 50.0    | Bar    | Dec        |
|              |                                                        | 0        | 725     | Psi    | int        |

| <b>dF</b> 04 | Temperatura pressione fine sbrinamento                        | -50.0 | 110         | °C         | Dec        |
|--------------|---------------------------------------------------------------|-------|-------------|------------|------------|
|              |                                                               | -58   | 230         | °F         | int        |
|              |                                                               | 0.0   | 50.0        | Bar        | Dec        |
|              |                                                               | 0     | 725         | Psi        | int        |
| <b>dF</b> 05 | Tempo minimo di attesa prima di uno sbrinamento forzato       | 0     | 250         | Sec        |            |
| <b>dF</b> 06 | Durata minima sbrinamento                                     | 0     | 250         | Sec        |            |
| <b>dF</b> 07 | Durata massima sbrinamento                                    | 0     | 250         | min        |            |
| <b>dF</b> 08 | Tempo di attesa in OFF compressore prima dello                | 0     | 250         | Sec        |            |
|              | sbrinamento                                                   |       |             |            |            |
| <b>dF</b> 09 | Tempo di attesa in OFF compressore dopo lo sbrinamento        | 0     | 250         | Sec        |            |
| <b>dF</b> 10 | Tempo di attesa minimo tra 2 sbrinamenti successivi           | 0     | 99          | MIN        |            |
| <b>dF</b> 11 | Set temperatura inizio ciclo sbrinamento combinato dopo       | -50.0 | 110         | °C         | Dec        |
|              | conteggio par. DF10                                           | -58   | 230         | °F         | int        |
| <b>dF</b> 12 | Set temperatura fine ciclo di sbrinamento combinato           | -50.0 | 110         | °C         | Dec        |
|              |                                                               | -58   | 230         | °F         | int        |
| <b>dF</b> 13 | Forzatura in ON secondo compressore in sbrinamento            | 0     | 1           |            |            |
|              | 0= Disabilitata                                               |       |             |            |            |
|              | 1= Abilitata                                                  |       |             |            |            |
| <b>dF</b> 14 | Abilitazione ON ventilazione durante lo sbrinamento /         | 0     | 2           |            |            |
|              | gocciolamento                                                 |       |             |            |            |
|              | 0= Disabilitata                                               |       |             |            |            |
|              | 1= Abilitata solo sprinamento                                 |       |             |            |            |
|              | 2= Abilitata sprinamento, gocciolamento (dFU9)                | 50.0  | 110         | ° <b>^</b> | Dee        |
| <b>ar</b> 15 | Set pressione / temperatura torzatura regolazione             | -50.0 | 110         | °С<br>°Г   | Dec        |
|              | ventilazione di condensazione in sprinamento                  | -58   | 230         | F<br>Dom   |            |
|              |                                                               | 0.0   | 30.0<br>725 | Bar        | Dec        |
|              | Allarmo di minima in chrinamonto                              | 0     | 120         | F 51       | IIIL       |
| UF 10        | Anamie u minima in sprinamento<br>0- Non abilitato            | U     | I           |            |            |
|              | $1 = \Delta $ bilitato                                        |       |             |            |            |
| dF17         | Ritardo allarme di minima all'inversione della valvola 4 vie  | 0     | 250         | Sec        |            |
| dF18         | Valvola 4 vie di inversione ciclo                             | 0     | 1           | 000        |            |
| ui io        | 0 = ON in cooling                                             | Ŭ     | •           |            |            |
|              | 1= ON in heating                                              |       |             |            |            |
| <b>dF</b> 19 | Set temperatura / pressione forzatura ciclo di sprinamento    | -50.0 | 110         | °C         | Dec        |
|              |                                                               | -58   | 230         | °F         | int        |
|              |                                                               | 0.0   | 50.0        | bar        | Dec        |
|              |                                                               | 0     | 725         | psi        | int        |
| <b>dF</b> 20 | Differenziale forzatura ciclo di sbrinamento                  | 0     | 25.0        | °C         | Dec        |
|              |                                                               | 0     | 45          | °F         | int        |
| Pr2          | Password                                                      | 0     | 999         |            |            |
|              | Parametri Allarmi                                             |       |             |            |            |
| Parametro    | Descrizione                                                   | min   | max         | udm        | Risoluzion |
|              |                                                               |       |             |            | е          |
| <b>AL</b> 01 | Ritardo pressostato bassa pressione                           | 0     | 250         | Sec        |            |
| <b>AL</b> 02 | Numero massimo interventi ora bassa pressione                 | 0     | 16          |            |            |
| <b>AL</b> 03 | Allarme bassa pressione con compressore spento                | 0     | 1           |            |            |
|              | 0= Non attivo a compressore spento                            |       |             |            |            |
|              | 1= Attivo a compressore spento                                |       |             |            |            |
| <b>AL</b> 04 | Ritardo allarme flussostato / termica vent. di mandata (unità | 0     | 250         | Sec        |            |
|              | aria/aria) da attivazione pompa / ventilatore                 |       |             |            |            |

| IC100CX      |                                                                                                    |                          |                           |                        |                          |
|--------------|----------------------------------------------------------------------------------------------------|--------------------------|---------------------------|------------------------|--------------------------|
| <b>AL</b> 05 | Tempo massimo permanenza allarme flussostato prima di trasformarsi in manuale e bloccare, se in moto, la pompa dell'acqua                                                                                                    | 0                        | 250                       | Sec                    |                          |
| <b>AI</b> 06 | Durata ingresso flussostato / termica vent_di mandata attivo                                                                                                    | 0                        | 250                       | Sec                    |                          |
| AL07         | Durata ingresso flussostato / termica vent. di mandata non<br>attivo                                                                                                    | 0                        | 250                       | Sec                    |                          |
| <b>AL</b> 08 | Ritardo allarme termica compressore 1-2 alla partenza                                                                                                    | 0                        | 250                       | Sec                    |                          |
| <b>AL</b> 09 | Numero massimo interventi ora termica compressori 1-2                                                                                                    | 0                        | 16                        |                        |                          |
| <b>AL</b> 10 | Numero massimo di interventi ora allarme alta temperatura / pressione di condensazione                                                                                                    | 0                        | 16                        |                        |                          |
| <b>AL</b> 11 | Set point allarme alta temperatura / pressione di condensazione                                                                                                    | -50.0<br>-58<br>0.0<br>0 | 110<br>230<br>50.0<br>725 | °C<br>°F<br>Bar<br>Psi | Dec<br>int<br>Dec<br>int |
| <b>AL</b> 12 | Differenziale alta temperatura / pressione                                                                                                    | 0<br>0<br>0<br>0         | 25.0<br>45<br>50.0<br>725 | °C<br>°F<br>Bar<br>Psi | Dec<br>int<br>Dec<br>int |
| <b>AL</b> 13 | Ritardo allarme bassa pressione ingresso analogico                                                                                                    | 0                        | 250                       | Sec                    |                          |
| <b>AL</b> 14 | Set point allarme bassa pressione ingresso analogico                                                                                                    | -50.0<br>-58<br>0.0<br>0 | 110<br>230<br>50.0<br>725 | °C<br>°F<br>Bar<br>Psi | Dec<br>int<br>Dec<br>int |
| <b>AL</b> 15 | Differenziale bassa temperatura / pressione                                                                                                    | 0<br>0<br>0<br>0         | 25.0<br>45<br>50.0<br>725 | °C<br>°F<br>Bar<br>Psi | Dec<br>int<br>Dec<br>int |
| <b>AL</b> 16 | Numero massimo interventi ora allarme bassa pressione ingresso analogico                                                                                                    | 0                        | 16                        |                        |                          |
| <b>AL</b> 17 | Abilita uscita buzzer e relè allarme in OFF o stand-by<br>0= Uscita buzzer e relè allarme abilitata<br>1= Uscita buzzer e relè allarme non abilitata                                                                            | 0                        | 1                         |                        |                          |
| <b>AL</b> 18 | Polarità relè allarme/uscita open collector<br>0= Uscita senza tensione in condizioni normali, con<br>tensione in presenza di allarme<br>1= Uscita con tensione in condizioni normali, senza<br>tensione in presenza di allarme | 0                        | 1                         |                        |                          |
| AL19         | Sonda per allarme antigelo:<br>0= Legato ai parametri Ar16 in chiller - Ar17 in p.d.c.<br>1= Su sonda Pb1<br>2= Su sonda Pb2<br>3= Su sonda Pb3<br>4= Su sonda Pb4                                                              | 0                        | 4                         |                        |                          |
| <b>AL</b> 20 | Numero massimo di interventi ora allarme generico blocco<br>unità                                                                                                    | 0                        | 16                        |                        |                          |
| <b>AL</b> 21 | Tempo di ritardo allarme generico blocco unità con ingresso digitale attivo                                                                                                    | 0                        | 250                       | Sec                    |                          |

| IC100CX      |                                                                                                    |                          |                           |                        |                          |
|--------------|----------------------------------------------------------------------------------------------------|--------------------------|---------------------------|------------------------|--------------------------|
| AL22         | Tempo di ritardo allarme generico blocco unità con ingresso digitale non attivo                                                                                                    | 0                        | 250                       | 10 sec                 | 10 sec                   |
| AL23         | Funzionamento allarme generico<br>0 = solo segnalazione non dipende da AL20 (relè allarme e<br>buzzer attivati) sempre riarmo automatico<br>1= l'allarme blocca l'unità il reset dell'allarme dipende dal<br>valore del parametro AL20 | 0                        | 1                         |                        |                          |
| AL24         | Set point allarme alta temperatura acqua ingresso impianto                                                                                                    | -50.0<br>-58<br>0.0<br>0 | 110<br>230<br>50.0<br>725 | °C<br>°F<br>Bar<br>Psi | Dec<br>int<br>Dec<br>int |
| <b>AL</b> 25 | Differenziale allarme alta temperatura acqua in ingresso                                                                                                    | 0<br>0<br>0              | 25.0<br>45<br>50.0<br>725 | °C<br>°F<br>Bar<br>Psi | Dec<br>int<br>Dec<br>int |
| <b>AL</b> 26 | Ritardo allarme alta temperatura acqua in ingresso                                                                                                    | 0                        | 250                       | 10 sec                 | 10 sec                   |
| AL27         | Numero massimo di interventi ora allarme alta temperatura acqua ingresso impianto                                                                                                    | 0                        | 16                        |                        |                          |
| <b>AL</b> 28 | Ritardo allarme flussostato lato caldo da attivazione / spegnimento pompa acqua                                                                                                    | 0                        | 250                       | Sec                    |                          |
| <b>AL</b> 29 | Tempo massimo permanenza allarme flussostato lato caldo<br>prima di trasformarsi in manuale e bloccare, se in moto, la<br>pompa dell'acqua                                                                                             | 0                        | 250                       | Sec                    |                          |
| <b>AL</b> 30 | Durata ingresso flussostato lato caldo attivo (pompa non funzionante)                                                                                                    | 0                        | 250                       | Sec                    |                          |
| <b>AL</b> 31 | Durata ingresso flussostato lato caldo non attivo (pompa funzionante)                                                                                                    | 0                        | 250                       | Sec                    |                          |
| AL32         | Funzionamento flussostato lato caldo<br>0= disabilitato<br>1= abilitato solo chiller<br>2= abilitato solo p.d.c.<br>3= abilitato chiller e p.d.c.                                                                                      | 0                        | 3                         |                        |                          |
| Pr2          | Password                                                                                                    | 0                        | 999                       |                        |                          |

## 14. Installazione e Montaggio

## 14.1 Formato C

I controllori vanno montati a pannello, su foro 29x71 mm, e fissati con le apposite staffe in dotazione. È anche disponibile il fissaggio tradizionale rigido a staffa con vite.

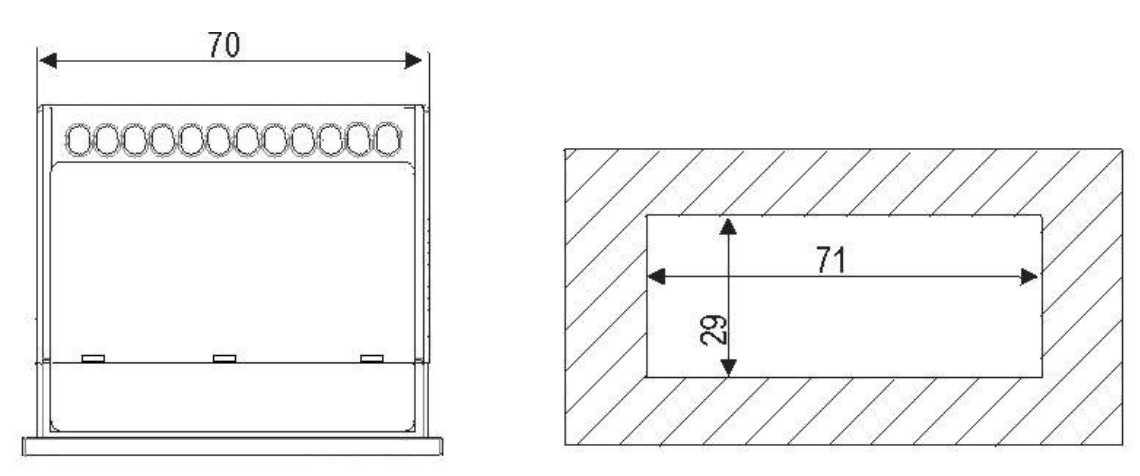

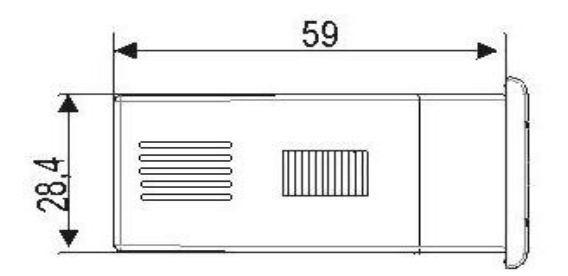

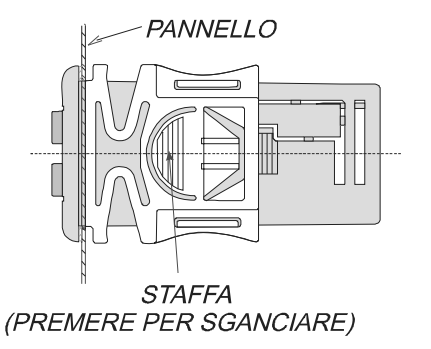

### 14.2 Terminale Remoto Formato V

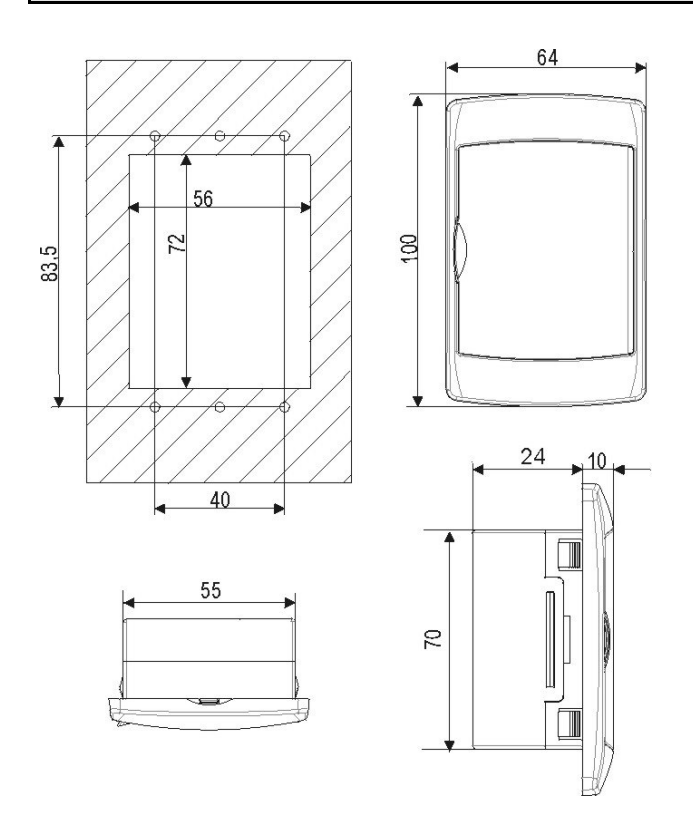

Il terminale remoto va montato a pannello, su foro 72x56 mm, e fissato con viti.

Per ottenere una protezione frontale IP65 utilizzare la gomma di protezione frontale mod. RGW-V (opzionale). Per il fissaggio a muro e' disponibile un adattatore per tastiere verticali V-KIT come illustrato in figura 2.

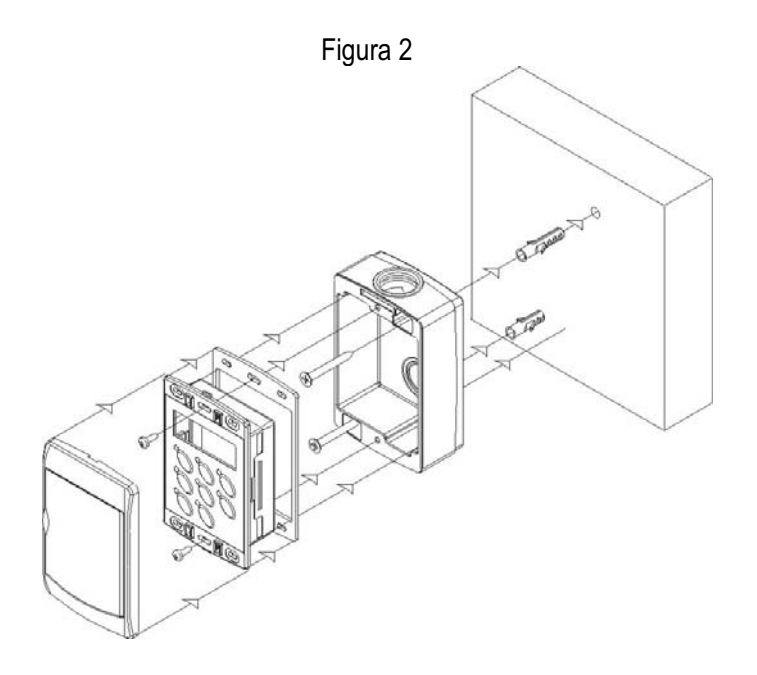

Evitare i luoghi soggetti a forti vibrazioni, gas corrosivi, eccessiva sporcizia o umidità. Le stesse indicazioni valgono anche per le sonde. Lasciare aerata la zona in prossimità delle feritoie di raffreddamento.

## 15. Collegamenti Elettrici

### 15.1 Strumento standard

Lo strumento è dotato di due morsettiere sconnettibili MOLEX: a 14 vie per l'alimentazione, per gli ingressi digitali e analogici ed a 12 vie per le uscite relè.

Morsettiera uscite relè: i morsetti 17 e 19 sono collegati internamente allo strumento e rappresentano i comuni dei relè n° 1 (morsetto 15) e n° 2 (morsetto 16); i morsetti 21 e 22 sono collegati internamente e sono i comuni dei relè n° 3 (morsetto 18) e n° 4 (morsetto 20).

### 15.2 Strumento con triac a bordo

Lo strumento è dotato di due morsettiere sconnettibili MOLEX: a 14 vie per l'alimentazione dello strumento, per gli ingressi digitali e analogici ed a 6 vie per le uscite relè e triac.

Nella morsettiera delle uscite relè il morsetto N° 19 è l'uscita per il collegamento diretto del ventilatore di condensazione (consente di controllare in maniera proporzionale la velocità del ventilatore fino a 4 A ).

Il comune delle uscite relaè e triac è il morsetto N° 17.

Per entrambi i modelli (relè e relè + triac) la sezione dei cavi di collegamento della morsettiera a 14 vie è di 0.5 mm<sup>2</sup>, e quella della morsettiera a 12 / 6 vie è di 1.0mm<sup>2</sup>.

I connettori a due poli per il collegamento del terminale remoto, dell'uscita open collector, della sonda PB4, dell'uscita analogica 4..20mA hanno sezione massima di 0.2 mm<sup>2.</sup>

Il terminale remoto è dotato di una morsettiera sconnettibile 2 vie con viti per il collegamento di cavi con sezione massima di 2.5 mm<sup>2</sup>.

Prima di connettere i cavi assicurarsi che la tensione di alimentazione sia conforme a quella dello strumento.

Separare i cavi di collegamento delle sonde da quelli di alimentazione, dalle uscite e dai collegamenti di potenza. Non superare la corrente massima consentita su ciascun relè, vedi dati tecnici, in caso di carichi superiori usare un teleruttore di adeguata potenza.

## 16. Schemi di Collegamento

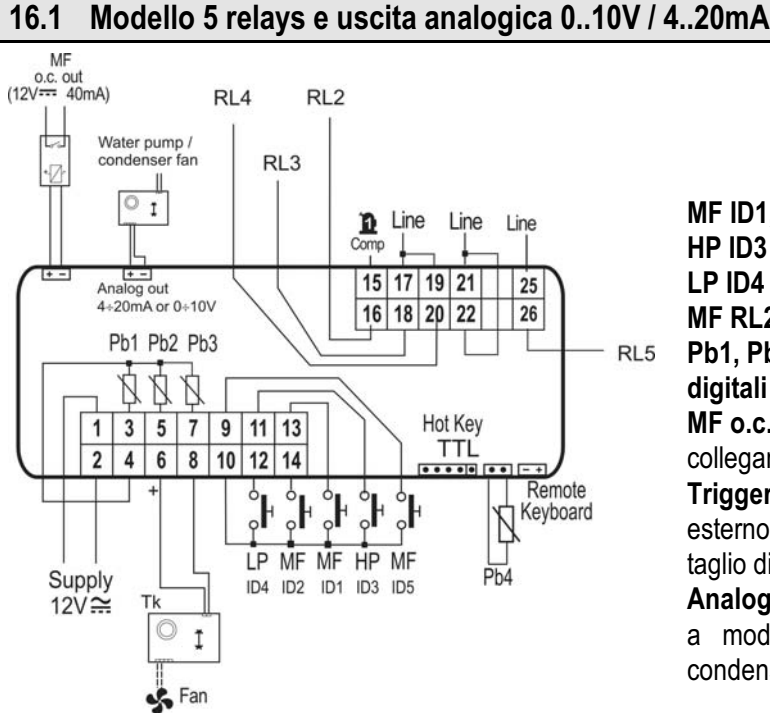

### MF ID1, MF ID2, MF ID5 = ingressi digitali multifunzione HP ID3 = ingresso digitale alta pressione LP ID4 = ingresso digitale bassa pressione MF RL2, MF RL3, MF RL4, MF RL5 = relè multifunzione Pb1, Pb2, Pb3, Pb4 = ingressi analogici NTC / ingressi digitali MF o.c. out = uscita open collector configurabile per il collegamento a relè esterno 12V Trigger signal out TK = uscita per connessione a modulo esterno per il controllo del ventilatore di condensazione (a taglio di fase)

Analog output 4..20mA / 0..10V = uscita per connessione a modulo esterno per il controllo del ventilatore di condensazione o pompa evaporatore

### 16.2 Modello con triac a bordo e con trasduttore di pressione raziometrico 0..5Vcc

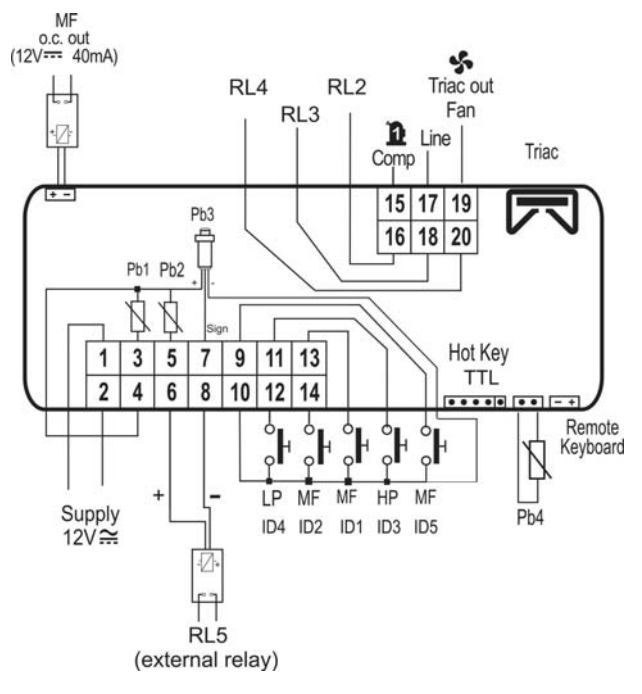

**MF ID1, MF ID2, MF ID5** = ingressi digitali multifunzione **HP ID3** = ingresso digitale alta pressione

**LP ID4 =** ingresso digitale bassa pressione

MF RL2, MF RL3, MF RL4 = relè multifunzione

**RL5** = uscita per connessione a relay esterno 12V

**Triac out fan =** uscita per gestione diretta di un ventilatore di condensazione

**Trigger signal out TK** = uscita per connessione a modulo esterno per il controllo del ventilatore di condensazione (a taglio di fase)

**Pb1, Pb2, Pb4 =** ingressi analogici NTC / ingressi digitali **Pb3 =** trasduttore di pressione raziometrico 0..5Vcc **MF o.c. out** = uscita open collector configurabile per il collegamento a relè esterno 12V

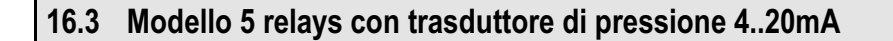

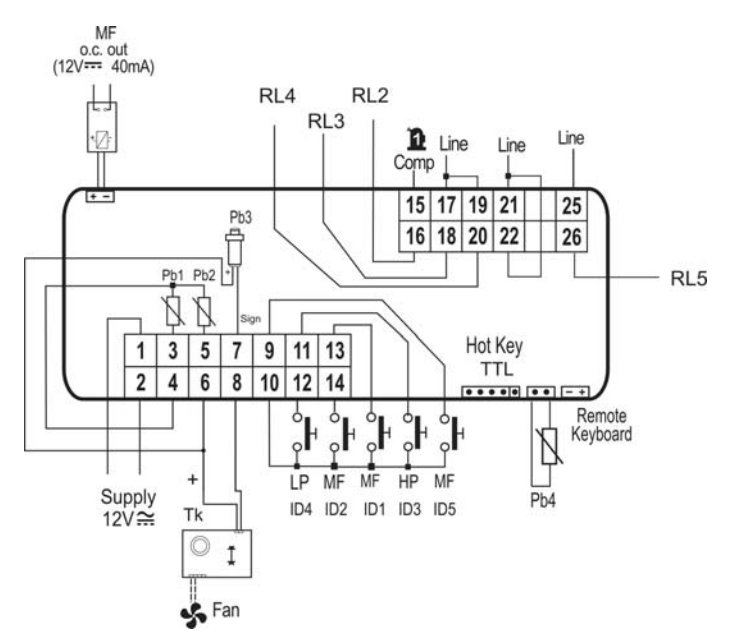

MF ID1, MF ID2, MF ID5 = ingressi digitali multifunzione
HP ID3 = ingresso digitale alta pressione
LP ID4 = ingresso digitale bassa pressione
MF RL2, MF RL3, MF RL4, MF RL5 = relè
multifunzione
Trigger signal out TK = uscita per connessione a
modulo esterno per il controllo del ventilatore di
condensazione (a taglio di fase)
Pb1, Pb2, Pb4 = ingressi analogici NTC / ingressi
digitali
Pb3 = sonda di pressione 4..20mA
MF o.c. out = uscita open collector configurabile per il
collegamento a relè esterno

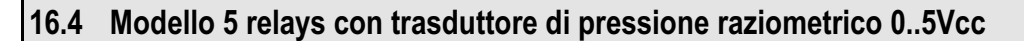

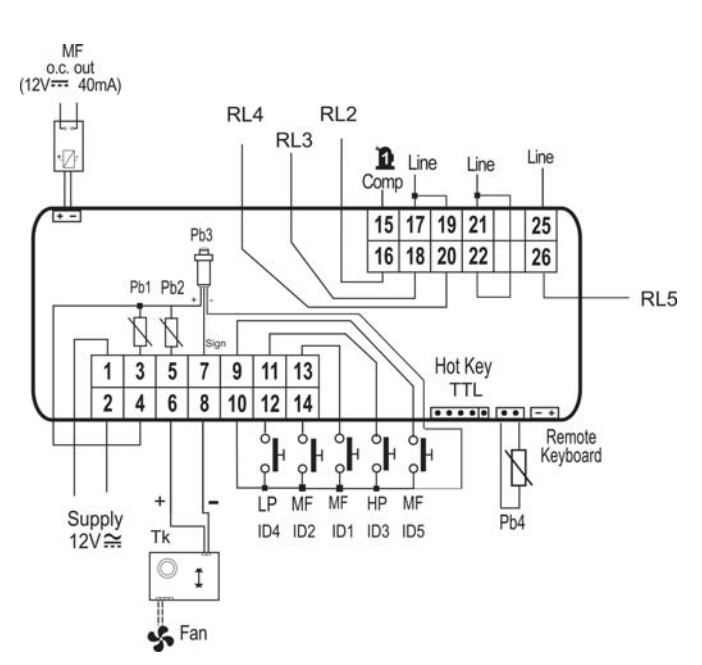

MF ID1, MF ID2, MF ID5 = ingressi digitali multifunzione
HP ID3 = ingresso digitale alta pressione
LP ID4 = ingresso digitale bassa pressione
MF RL2, MF RL3, MF RL4, MF RL5 = relè multifunzione
Trigger signal out TK = uscita per connessione a modulo esterno per il controllo del ventilatore di condensazione (a taglio di fase)
Pb1, Pb2, Pb4 = ingressi analogici NTC / ingressi digitali

**Pb3** = trasduttore di pressione raziometrico 0..5Vcc **MF o.c. out** = uscita open collector configurabile per il collegamento a relè esterno

## 17. Dati Tecnici

Contenitore: ABS autoestinguente Formato: frontale 32x74mm; profondità 60mm Montaggio: a pannello su foro 29x71mm Protezione frontale: IP65 Visualizzazione: display superiore 4 cifre (con punto decimale) display inferiore 4 cifre (con punto decimale) Connessioni: connettori sconnettibili a 6, 12, 14 vie (in funzione del modello) Alimentazione: 12Vac/dc, -10% ÷ +15% oppure 24 Vac/dc±10%. 50/60 HZ Potenza assorbita: 5VA max. Ingressi sonda: 4 NTC, oppure 3 NTC + 1 (4..20ma), oppure 3 NTC + 1 (0..5Vcc) Ingressi digitali : 5 contatto pulito Uscite relè: 5 SPDT 5(3) A, 250Vac Uscita open collector: 12Vcc 40mA max. Uscita analogica: 4...20mA / 0..10V Mantenimento dati: su memoria non volatile (EEPROM) Temperatura di impiego: -10÷60 °C. Temperatura di immagazzinamento: -30+85 °C. Umidità relativa: 20÷85% (senza condensa). Campo di misura e regolazione:- 50÷110 °C (- 58 ÷ 230 °F) / 0÷ 50 bar Risoluzione: 0.1 °C (1°F) / 1bar Precisione ( a 25 °C temp. Ambiente ): ± 0.7 °C ± 1 digit

| Ingresso/uscita                                         | 3                      | Тіро                                                                                                   |
|---------------------------------------------------------|------------------------|----------------------------------------------------------------------------------------------------|
| Ingressi sonde                                          | Pb1, Pb2 e Pb4         | Configurabile: NTC, Ingresso digitale                                                                  |
|                                                         | Pb3                    | Configurabile: NTC, 420mA, 05V                                                                         |
| Ingressi digitali                                       | ID1, ID2 e ID5         | Configurabile; contatto libero da tensione                                                             |
|                                                         | ID3                    | Alta pressione; contatto libero da tensione                                                            |
|                                                         | ID4                    | Bassa pressione; contatto libero da tensione                                                           |
| Uscite relè                                             | RL1                    | Relè per compressore: relè SPDT 5(3) A 250Vac                                                          |
|                                                         | RL2, RL3, RL4 e<br>RL5 | Configurabile: relè SPDT 5(3) A 250Vac                                                                 |
| Uscita PWM (modulazione di impulsi)<br>/ open collector |                        | PWM: per modulazione del ventilatore di condensazione, open collector per relè esterno (configurabile) |
| Uscita open collector                                   |                        | Per relay esterno (configurabile), 12 Vcc 40mA max                                                     |
| Uscita 420mA o 010V                                     |                        | Per modulazione del ventilatore di condensazione / modulazione della pompa evaporatore                 |
| Uscita Hot Key / TTL                                    |                        | Uscita per connessione a Hot Key o a personal computer tramite modulo esterno Prog Tool                |
| Uscita per tastiera remota                              |                        | Uscita per connessione a tastiera remota                                                               |

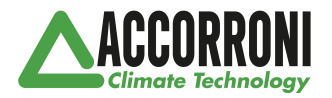

A2B Accorroni E.G. s.r.l. Via d'Ancona, 37 - 60027 Osimo (An) - Tel. 071.723991 r.a. web site: www.accorroni.it - e-mail: a2b@accorroni.it